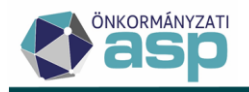

# Iratsablonok, iratszerkesztés

Utolsó módosítás: 2025.04.09.

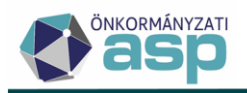

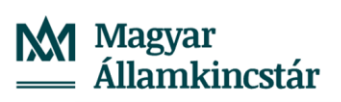

# Tartalom

| 1. | Bev  | Bevezetés |                                                                  |    |  |  |  |
|----|------|-----------|------------------------------------------------------------------|----|--|--|--|
|    | 1.1. | Álta      | lános tudnivalók                                                 | 3  |  |  |  |
|    | 1.2. | Az Ü      | Jgyvitel/Iratsablonok menüpont                                   | 3  |  |  |  |
|    | 1.3. | Irats     | sablonok kategorizálása                                          | 4  |  |  |  |
|    | 1.4. | A m       | űveletek panel                                                   | 4  |  |  |  |
|    | 1.4  | 1.        | Egységes fejléc és lábléc                                        | 5  |  |  |  |
|    | 1.4  | 2.        | Iratsablon exportálása                                           | 7  |  |  |  |
|    | 1.4  | 3.        | Iratsablon importálása                                           | 8  |  |  |  |
|    | 1.4  | 4.        | Iratsablon archiválása, aktiválása                               | 10 |  |  |  |
| 2. | Az i | ratsal    | blonok                                                           | 11 |  |  |  |
|    | 2.1. | Irats     | sablonok állapotai a táblázatban                                 | 11 |  |  |  |
|    | 2.2. | Irats     | sablon megnyitása                                                | 11 |  |  |  |
|    | 2.3. | Más       | solat létrehozása                                                | 12 |  |  |  |
| 3. | Az i | ratsal    | blonok felépítése                                                | 12 |  |  |  |
|    | 3.1. | Fun       | kciógombok                                                       | 12 |  |  |  |
|    | 3.1  | 1.        | Szövegszerkesztőknél használt általános funkciók:                | 13 |  |  |  |
|    | 3.1  | 2.        | ASP. Adó belső szövegszerkesztőjéhez rendelt speciális funkciók: | 15 |  |  |  |
|    | 3.2. | Irats     | sablon beállítások                                               | 15 |  |  |  |
|    | 3.3. | Forr      | mátum beállítások                                                | 16 |  |  |  |
|    | 3.4. | Irats     | sablon adatmezők                                                 | 17 |  |  |  |
|    | 3.4  | 1.        | Adatmezők                                                        | 17 |  |  |  |
|    | 3.4  | 2.        | Listamezők                                                       | 19 |  |  |  |
|    | 3.4  | 3.        | Iratparaméterek                                                  | 22 |  |  |  |
|    | 3.5. | Felt      | ételhez kötött adatmező, bekezdés                                | 24 |  |  |  |
|    | 3.5  | 1.        | Feltételes adatmező                                              | 24 |  |  |  |
|    | 3.5  | 2.        | Bekezdés megjelenítése                                           | 27 |  |  |  |
| 4. | Irat | sablo     | n megjelenítése                                                  | 31 |  |  |  |

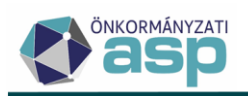

## 1. Bevezetés

## 1.1. Általános tudnivalók

Az ASP Adó szakrendszer belső dokumentumkezelő/szerkesztő rendszere a manuális úton történő iratszerkesztésből adódó többletmunka elkerülése érdekében lehetővé teszi, hogy az ügyintéző a bevallások feldolgozását követően előre elkészített iratsablonok alkalmazásával tudjon döntéseket tartalmazó határozatokat, végzéseket, jegyzőkönyveket, értesítéseket és számos egyéb irattípusú dokumentumot létrehozni.

Az iratsablonok tartalmilag előre megírt blokkokat és e blokkok közé beillesztett, a program működéséhez igazodó speciális "mezőket" tartalmaznak, melyek képesek felvenni a korábban rögzített adatok, az ezekből eredő kalkulációk értékeit, így automatikussá tenni az iratkészítés folyamatát.

## 1.2. Az Ügyvitel/Iratsablonok menüpont

A menüpont az induláshoz szükséges központi és a róluk létrehozott saját "iratmintákat" rendszerező táblázatot és a baloldalon megjelenő műveletek panelt tartalmazza. A táblázat logikus csoportosításban, szűrhető állapotban tartja nyilván a sablonokat, ezzel hozzájárulva azok egyszerű és áttekinthető kezeléséhez. A szűrést egyes oszlopok legördülő választéklista (pl.: Iratcsoport), míg más oszlopok szövegdobozos megoldás (pl.: Iratsablon megnevezése) segítségével teszik lehetővé a felhasználó számára.

|             | ÜGYVITEL ☰         | ADÓK          | =                 |
|-------------|--------------------|---------------|-------------------|
| Si          | Iratsablonok       |               |                   |
| L           | Érkeztetési inform | náció         | 6                 |
|             | Dokumentumok       | ≡             | <b>,</b> L        |
| 1           | Levelezés          | ≡             | >                 |
|             |                    | <b>()</b> • M | unkafolyamatok pa |
| kezés helye | Jelleg             |               | Döntestipus       |

Az áttekinthetőség kedvéért a sablonok több oldalon kerültek elhelyezésre, mely oldalak közti navigációt a vízszintes görgetősáv alatti panel biztosítja. A csúszka alatti rész jobb széle információt

szolgáltat az elérhető iratsablonok mennyiségéről, bal széle pedig néhány, a következőkben

| ٢            |        |  | <br> |                                            | >    |
|--------------|--------|--|------|--------------------------------------------|------|
| Q ti 🛛 🖶 🗎 🖥 | @ *# C |  |      | Megjelenítendő sorok száma oldalanként: 20 | > >I |

#### Az iratsablon táblázat funkciógombjai:

- Keresés, mely segítségével logikai (mind teljesül/ valamelyik teljesül) állítások megadását követően, további szűrés hajtható végre a táblázat adataira vonatkozóan.)
- ta: Frissítés

ASP.Adó > Ogy Műveletek

 $\equiv$ 

felsorolásra kerülő funkciógombot tartalmaz.

Új iratsablon létrehozása. Új iratsablon készítése esetén a létrehozott saját sablon 9-es számmal kezdődik, annak érdekében, hogy a saját sablonnak ne egyezhessen meg az azonosítója később létrehozott központi sablonéval.

| ASP.Adó 🗲 Ügyvitel 🗲 | Iratsablonok - | Saját iratsablonok |           |          |
|----------------------|----------------|--------------------|-----------|----------|
| Műveletek            | ≡              | Műveletek          | ↓ Azono ▼ | Verzió 🔻 |
| 🔹 Táblázat szűrése   | ~              |                    | =         | =        |
| Saját iratsablonok   |                | 2 / 0 🕯            | 9585      | 0        |

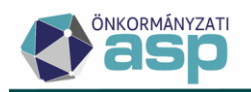

- Excel fájl exportálása (Hasznos lehet egy, az iratsablonok adatait tároló nyilvántartás létrehozásához)
- Oszlopok kiválasztása (A táblázatos formában megjeleníteni kívánt adatok körét lehet megadni, az "oszlopok kiválasztása" táblázat alapján)
- C : Alapértelmezett oszlopsorrend visszaállítása (Az oszlopok kiválasztásával történő változtatásokat, illetve az oszlopok elmozgatását állítja vissza az eredeti állapotára)

#### 1.3. Iratsablonok kategorizálása

Az iratsablonok megjelenítésekor - a gyorsabb kereshetőség érdekében – külön szűrt táblában érhetők el a saját és a központi sablonok:

| Addinado y ogyvier y irasabionok - odjat irasabionok |   |           |   |     |    |         |        |
|------------------------------------------------------|---|-----------|---|-----|----|---------|--------|
| Műveletek =                                          |   | Műveletek |   |     | c  | Azono 🔻 | Verzió |
| 🗘 Táblázat szűrése                                   | ^ |           |   |     |    | =       | =      |
|                                                      | _ | 2         | P | Q   | 1  | 54      | 1      |
| B Sajat iratsabionok                                 |   | D.        |   | гD  |    | 63      | 1      |
| 🗄 Központi iratsablonok                              |   |           | ~ | 6-  |    | 00      |        |
| Anglés an Caín                                       |   |           | 1 | 0   |    | 60      | 1      |
| Archiv szures                                        |   |           | 1 | C   |    | 15      | 1      |
| Archivált iratsablonok                               |   |           |   | -0  | _  |         |        |
|                                                      |   | 25        | - | U   |    | 55      | 1      |
| 🔹 Műveletek                                          | ^ |           | P | Q   | ÷. | 54      | 2      |
| <ul> <li>Új iratsablon létrehozása</li> </ul>        | 1 | 2         | P | Q   | ÷. | 54      | 3      |
|                                                      |   | 0         |   | c D | -  | 253     | 1      |

ASP.Adó > Ügyvitel > Iratsablonok - Saját iratsablonok

Lehetőség van a saját iratsablonok archiválására, valamint az archív sablonok aktívvá tételére.

Alapértelmezetten az Aktuális (élő) iratsablonok jelennek meg a táblázatban. Lehetőség van azonban az archivált sablonok megjelenítésére is az Archív szűrés résznél.

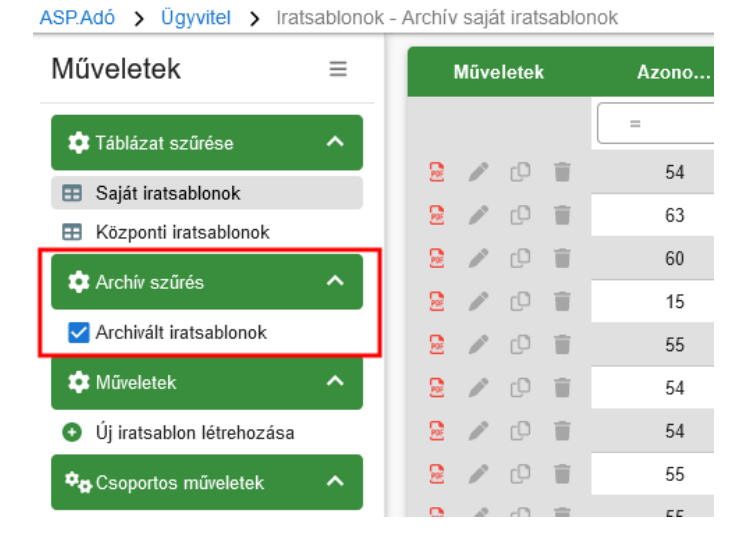

## 1.4. A műveletek panel

Az ASP Adó szakrendszer alapmegjelenését követve az Ügyvitel/ Iratsablonok menüpont is rendelkezik egy saját baloldali gyorsmenüvel (Műveletek), amely a folyamatok egyszerű, gyors és átlátható

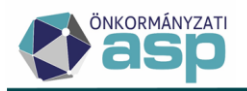

kezelését teszi lehetővé. A panel rögzített, így egy-egy funkciógombjára kattintva bárhová navigál a rendszer, az mindig látható marad az iratsablonokkal kapcsolatos munkavégzés során.

Amennyiben az aktuális feladat nagyobb képernyőfelületet igényel, az egyszerűen minimális méretre csökkenthető a bezárás ikonra történő kattintással.

| Műveletek                                                | ≡ |
|----------------------------------------------------------|---|
| 🔹 Táblázat szűrése                                       | ^ |
| Saját iratsablonok                                       |   |
| Központi iratsablonok                                    |   |
| 🔹 Archív szűrés                                          | ^ |
| Archivált iratsablonok                                   |   |
| 🔹 Műveletek                                              | ^ |
| Új iratsablon létrehozása                                |   |
| 🍫 Csoportos műveletek                                    | ^ |
| 🔒 Iratsablonok archiválása                               |   |
| 💕 Iratsablonok aktiválása                                |   |
| -5 Iratsablonok importálása                              |   |
| ╞ Iratsablonok exportálása                               |   |
| <ul> <li>Iratsablon adatmezők<br/>ellenőrzése</li> </ul> |   |
| 🔹 Lehetőségek                                            | ^ |
| Egységes fejléc és lábléc                                |   |
| 📰 Iratsablon adatmező lista                              |   |

## 1.4.1. Egységes fejléc és lábléc

Általánosságban elmondható, hogy a rendszer által készített dokumentumok egyaránt rendelkeznek fejléccel és lábléccel, ahol az önkormányzat arculatának megfelelő képek és szövegek helyezkednek el. Minden dokumentum valamilyen előre meghatározott séma alapján készül, így a rájuk vonatkozó beállításokat iratsablon szinten szükséges szabályozni.

A program lehetőséget biztosít a beállítások egységesítésére.

A menüpont az Ügyvitel/Iratsablonok útvonalon, az Egységes fejléc és lábléc kiválasztásával jeleníthető meg, ahol centiméterben van lehetőség megadni a kívánt oldalbeállításokat, fej-, illetve lábléc paramétereket.

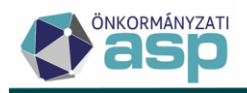

| 🕈 📩 TÖRZSADATOK 🚍           | ÜGYVITEL ☰ ADÓK ☰       |  |  |  |  |
|-----------------------------|-------------------------|--|--|--|--|
| ASP.Adó > Ügyvitel > Iratsa | Iratsablonok            |  |  |  |  |
| Műveletek                   | Érkeztetési információ  |  |  |  |  |
| 🌣 Táblázat szűrése          | Dokumentumok $\equiv$ > |  |  |  |  |
| 💠 Archív szűrés             | Levelezés $\equiv$ >    |  |  |  |  |
| 🏟 Műveletek                 | ✓ 2 / 0 1               |  |  |  |  |
| 🗙 v Coonortee műveletek     | 2 / D 🗊                 |  |  |  |  |
| Cooportos muveletek         | 👱 🤌 🕑 👕                 |  |  |  |  |
| 🔅 Lehetőségek               | ヘ 🔒 🥖 🕩 👕               |  |  |  |  |
| Egységes fejléc és lábléc   | 🗟 🥖 🕩 📋                 |  |  |  |  |
| 📰 Iratsablon adatmező lista | 🗟 🥖 🕩 📋                 |  |  |  |  |

A formátum beállításoknál adhatók meg a fejléc, lábléc láthatósága és a lap margó beállításai.

| Fejléc beál   | lítások              |                         |  |
|---------------|----------------------|-------------------------|--|
| 🔽 Fejléc lá   | átható               | Fejléc magasság<br>3 cm |  |
| Fejléc c      | sak az első oldalon  |                         |  |
| Lábléc beá    | llítások             |                         |  |
| Lábléc I      | átható               | Lábléc magasság 2 cm    |  |
|               | Sak az első olualoli | I                       |  |
| Margó beá     | llítások             |                         |  |
|               | – Felső margó –      | 1.5 cm                  |  |
| – Bal margó – | 2.5 cm               | Jobb margó2.5 cm        |  |
|               | – Alsó margó –       | 1 cm                    |  |

Amennyiben az egységes fejléc/lábléc beállításoknál az Alapértelmezett jelző be van pipálva, úgy az itt beállított margó adatok lesznek minden irat esetében beállítva, attól függetlenül, hogy az egyes iratsablonok egyedileg tartalmaznak-e a margóra vonatkozó adatokat. A fejléc/lábléc tartalmi elemei ettől függetlenül az iratsablonnál egyénileg beállítottak lesznek. Ha nincs egyéni fejléc/lábléc tartalmilag kitöltve az iratsablonnál akkor az egységes fejléc/lábléc tartalma kerül megjelenítésre.

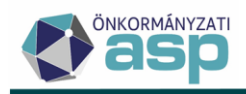

Egységes fejléc/lábléc szerkesztése

| lratsablon beállítások | ^ |
|------------------------|---|
| Alapértelmezett        |   |
| Formatum beallitasok   | ¥ |

Ha nincs az Alapértelmezett jelző beállítva, akkor az egyes iratsablonoknál a saját tartalmi és formátum beállításaik fognak megjelenni az adott sablonnal készült iratokon.

#### 1.4.2. Iratsablon exportálása

Az iratsablon kezelő lehetővé teszi, az elmentett sablonok számítógépre vagy adathordozóra történő exportálását, data file formátumban.

Ez egyrészt egy biztonsági másolatot eredményez az iratsablonról, másrészt lehetővé teszi, hogy azt igény esetén egy másik felhasználó a saját sablonjai közé tudja importálni.

A rendszer csak azokat a sablonokat engedi exportálni, amikről korábban már készült másolat. Egy exportálás során egyszerre több sablont is ki lehet jelölni. Az így kapott .data fájl tartalmazni fogja a kiválasztott sablonokat.

| ASP.Adó > Ugyvitel > Iratsablonok - Saját iratsablonok |   |             |      |        |    |           |        |   |
|--------------------------------------------------------|---|-------------|------|--------|----|-----------|--------|---|
| Műveletek                                              | = |             | Μűνe | eletek | t  | ↑ Azono ▼ | Verzió | T |
| 🛱 Táblázat szűrése                                     | ~ |             |      |        |    | =         | =      |   |
|                                                        |   | 2           | P    | Q      | ₩. | 1         | 3      |   |
| Sajat iratsablonok                                     |   | 2           | 1    | O      | 1  | 19        | 5      |   |
| Központi iratsablonok                                  | _ |             |      | 01     | π. | 19        | 6      |   |
| 💠 Archív szűrés                                        | ^ |             |      | 6      | -  | 19        | 4      |   |
| Archivált iratsablonok                                 | _ |             |      | -0     | Ξ. | 10        | 7      |   |
|                                                        |   | <u>P0</u> F |      | U      |    | 19        | 1      |   |
| T Muveletek                                            |   |             | 1    | 0      | Î  | 19        | 8      |   |
| Új iratsablon létrehozása                              | _ | 2           | 1    | 0      |    | 21        | 1      |   |
| 🗢 Csoportos műveletek                                  | ~ | 2           | 1    | C)     |    | 21        | 2      |   |
| Iratsablonok archiválása                               |   | 2           | 1    | 0      | Î. | 22        | 1      |   |
| Iratsablonok aktiválása                                | _ |             | P    | Q      | 1  | 25        | 1      |   |
| -<br>Iratsablonok importálása                          | _ | 2           | P    | Q      | ₩. | 25        | 2      |   |
| Iratsablonok exportálása                               |   |             | P    | Q      | 1  | 25        | 3      |   |
| ✓ Iratsablon adatmezők<br>ellenőrzése                  |   | 2           | P    | Q      | ÷. | 30        | 1      |   |
| 📩 l ehetőségek                                         | ~ |             | P    | Q      | 1  | 30        | 2      |   |
|                                                        |   |             | P    | Q      | 1  | 34        | 2      |   |
| Egységes fejléc és lábléo                              | C | 2           | 1    | Q      | 1  | 37        | 3      |   |
| 🖽 Iratsablon adatmező lista                            |   | 2           | 1    | O      |    | 37        | 1      |   |

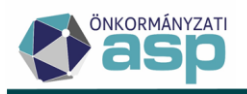

| Iratsablonok exportálása |         |          |                                       |                                         |                            |              |  |  |  |
|--------------------------|---------|----------|---------------------------------------|-----------------------------------------|----------------------------|--------------|--|--|--|
| Műveletek                | Azono 🔻 | Verzió 🔻 | Iratcsoport                           | Iratsablon megnevezése 🔻                | Keletkezés helye           |              |  |  |  |
|                          | =       | =        | •                                     | H                                       | •                          |              |  |  |  |
| 2                        | 243     | 2        | 35   Idegenforgalmi adó               | ldegenforgalmi adó előirás több hó      | 2   Kimenő irat            | 1   Határoz  |  |  |  |
| 2                        | 163     | 2        | 90   Végrehajtás és biztosítási inté  | Hatósági átutalási megbízás (levél)     | 2   Kimenő irat            | 9   Egyéb    |  |  |  |
| 2                        | 243     |          | 35   Idegenforgalmi adó               | ldegenforgalmi adó előirás több hó      | 2   Kimenő irat            | 1   Határoz  |  |  |  |
| 2                        | 80      |          | 90   Végrehajtás és biztosítási inté  | Felhívás hiánypótlásra (helyi adók)     | 2   Kimenő irat            | 5   Hiánypó  |  |  |  |
| 2                        | 22      |          | 31   Építményadó                      | Építményadó előírás (önkormányz         | 2   Kimenő irat            | 1   Határoz  |  |  |  |
| 2                        | 240     | 1        | 35   Idegenforgalmi adó               | ldegenforgalmi adó mulasztási bírs      | 2   Kimenő irat            | 1   Határoz  |  |  |  |
| 2                        | 21      | 2        | 31   Építményadó                      | Építményadó előírás (tulajdoni hán      | 2   Kimenő irat            | 1   Határoz  |  |  |  |
| 2                        | 168     | 1        | 90   Végrehajtás és biztosítási inté  | Fizetési felszólítás - (hátralékos Ii   | 2   Kimenő irat            | 6   Felhívás |  |  |  |
| 2                        | 75      | 1        | 94   Könyvelés iratai (kimenő iratok) | Végzés a túlfizetés átvezetéséről (     | 2   Kimenő irat            | 2   Végzés   |  |  |  |
| 2                        | 290     | 1        | 93   Könyvelés iratai (tételrendezés) | Túlfizetés visszautalása (számvitel     | 3   Belső irat             | 9   Egyéb    |  |  |  |
| <                        |         |          |                                       |                                         |                            | >            |  |  |  |
| Q ti 🖸                   | 0 1 6   | *o C     | Megje                                 | lenítendő sorok száma oldalanként: 10 👻 | 1 - 10, összesen: 67 🛛 🕹 🔍 | 1 > >        |  |  |  |
|                          |         |          |                                       |                                         | 🖹 EXPORTÁLÁS               | 🙁 MÉGSEM     |  |  |  |

#### 1.4.3. Iratsablon importálása

A gombra kattintva megjelenik a fájl feltöltése ablak, aminek segítségével előkereshető a számítógépre vagy adathordozóra mentett .data fájl.

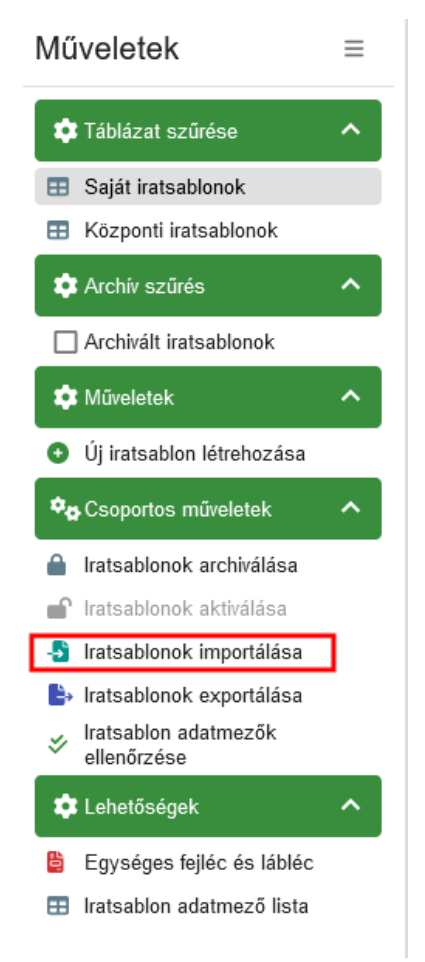

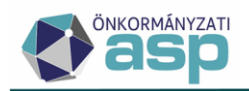

| Iratsablonok importálása                                                                                                    |                   |             | ۲                 |  |  |  |  |  |
|----------------------------------------------------------------------------------------------------|-------------------|-------------|-------------------|--|--|--|--|--|
| Fájl feltöltése<br>Importálandó iratsablon exporttáji<br>Feltölthető fájlformátumok: .data. Maximális feltölthető fájl méret: 100 KB.      |                   |             |                   |  |  |  |  |  |
| Importálandó iratsablonok<br>ImportMuvelet<br>Új iratsablon verzió vij iratsablon verzió létrehozása már létező azonosító és verzió esetén |                   |             |                   |  |  |  |  |  |
| Műveletek Státusz Azonosító 🔻                                                                                                    | Sablon verzió 🛛 🔻 | Iratcsoport | Iratsablon megnev |  |  |  |  |  |
| Nincs menielenítendő adat                                                                                                    |                   |             | •                 |  |  |  |  |  |
| ( ) ) ) ) ) ) ) ) ) ) ) ) ) ) ) ) ) ) )                                                                                                    |                   |             | >                 |  |  |  |  |  |
| Q t 🕼 🖶 🖹 🕼 🗢 🍫 C* Megjelenítendő sorok száma oldalanként: 5 🖵 0 - 0, összesen: 0   < < 1 > >                                              |                   |             |                   |  |  |  |  |  |
|                                                                                                    |                   |             |                   |  |  |  |  |  |
|                                                                                                    |                   |             |                   |  |  |  |  |  |
|                                                                                                    |                   |             |                   |  |  |  |  |  |
|                                                                                                    |                   |             |                   |  |  |  |  |  |

A fájlban található iratsablonok a feltöltés során ellenőrzésre kerülnek. A már létező azonosítóval és verzióval szereplő sablonok mellett a Státusz oszlopban kerül megjelenítésre ha már szerepel ilyen sablon a rendszerben.

# Importálandó iratsablonok

| Új iratsablon ve | zió                  | 🕶 🚺 Új irats |
|------------------|----------------------|--------------|
| Műveletek        | Státusz              |              |
|                  |                      | =            |
| 2                | 🛕 Létező iratsablon! |              |
| <                |                      |              |
| Q ti 🖸           | a i 🗴 🔿 🍫            | C            |

A táblázat ezen kívül tartalmaz egy, az importálandó iratsablonok tartalmának megjelenítését szolgáló

funkciót is ( 🦉 ).

Az importálás során a már létező iratsablonok (az azonosító és verziószám egyezik) kezeléséhez a következő opciókat lehet kiválasztani:

- Új iratsablon verzió létrehozása már létező azonosító és verzió esetén Az importált iratsablon azonosítója marad, a verziószáma növekszik az azonosítóhoz tartozó legmagasabb verziószámhoz képest eggyel. (A törölt verziószámok is beleszámítanak.)
- Új iratsablon azonosító létrehozása már létező azonosító és verzió esetén Az importált iratsablon egy új azonosítóval és 1. verzióval jön létre

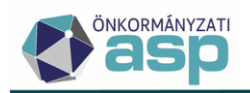

 Ugyanazon azonosítójú és verziójú iratsablon felülírása Már létező azonosító és verziószám esetén az eredeti iratsablon felülíródik az importált iratsablon adataival. Ez azonban csak abban az esetben valósul meg, ha az eredeti iratsablon nem törölt, illetve még szerkeszthető (még nem készült belőle határozat), ellenkező esetben az 1. opció szerint jön létre az importált iratsablon (új verziószámot kap)

#### 1.4.4. Iratsablon archiválása, aktiválása

Lehetőség van az aktuális iratsablonok archiválására, illetve a már korábban archivált sablonok ismét aktívvá tételére.

**Fontos!** A táblázatban megjelenő összes sablonra megtörténik az archivvá/aktívvá tétel, ezért körültekintően kell eljárni és a táblázatban található sablonok között szűrni kell a megfelelőre.

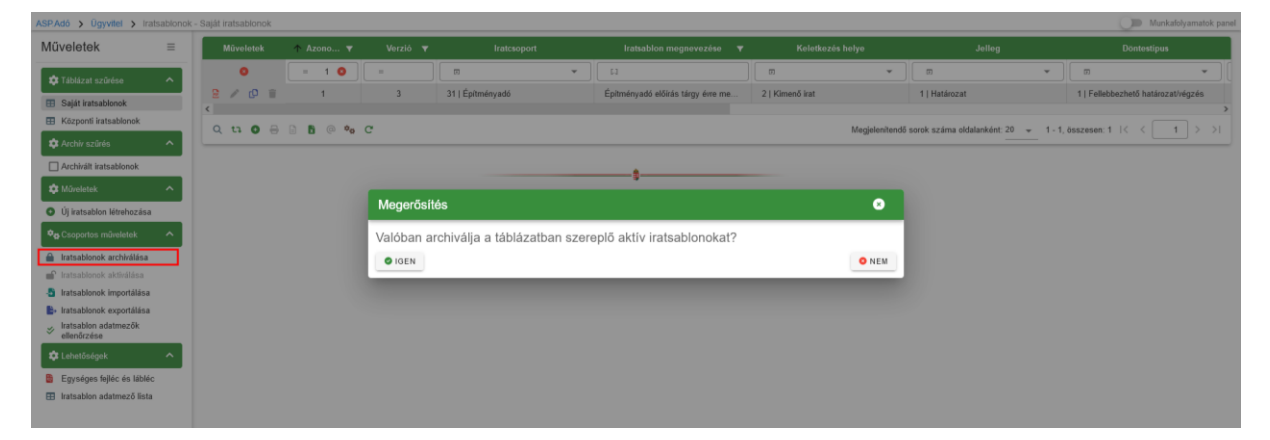

Az archiválás hatására a sablonok nem lesznek kiválaszthatók dokumentum létrehozása során.

Az archivált sablon bekerül az **Archivált iratsablonok** közé, itt az **Iratsablonok aktiválása** gombbal ismét aktívvá tehető a sablon. Ebben az esetben is igaz, hogy a táblázatot szűrni kell, mert az abban megjelenő összes sablonra végrehajtásra kerül a folyamat.

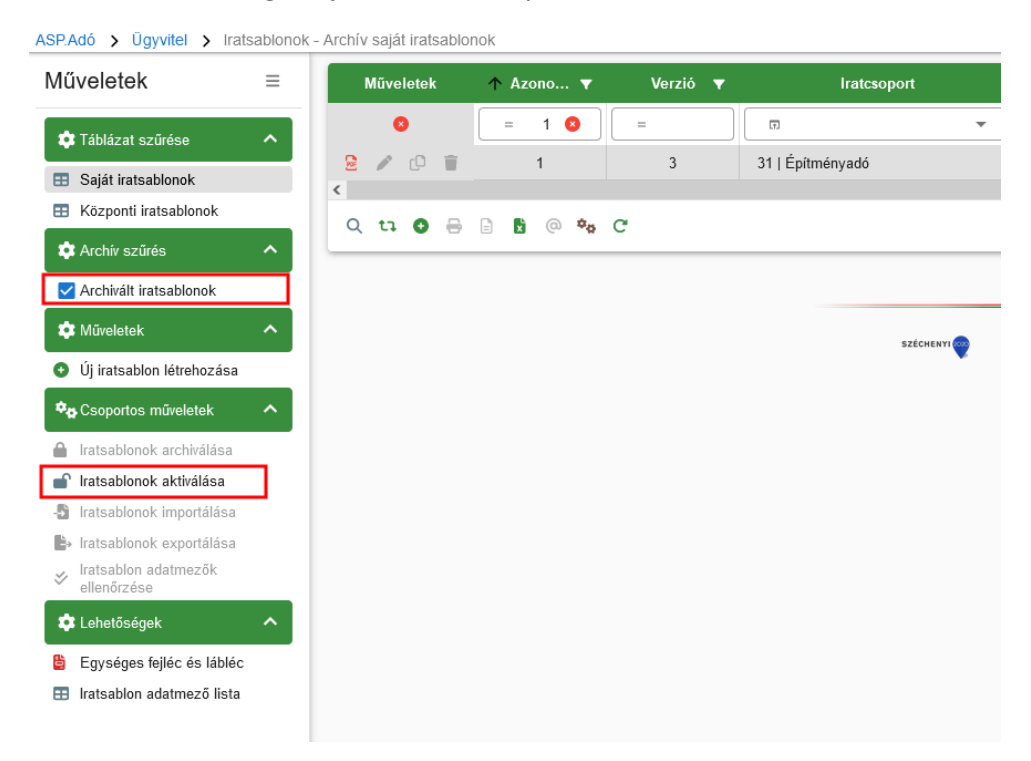

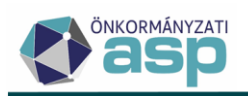

# 2. Az iratsablonok

## 2.1. Iratsablonok állapotai a táblázatban

Az iratsablonok különböző jelöléssel rendelkeznek az őket rendszerező táblázat első oszlopában, melyek a sablonok aktuális állapotáról nyújtanak információt.

| űveletek                  | =        | Műveletek | 🛧 Azono 🔻 | Verzió 🔻 | Iratcsoport                           | Iratsablon megnevezése 🛛 🔻           | Keletkezés helye | Jelleg                    | Döntestipus                        |
|---------------------------|----------|-----------|-----------|----------|---------------------------------------|--------------------------------------|------------------|---------------------------|------------------------------------|
| Táblázat szűrése          | ^        |           |           |          |                                       | [1]                                  |                  |                           |                                    |
|                           |          | 2 / O 🗉   | 19        | 4        | 31   Épitményadó                      | Épîtményadó megállapítás tárgy év    | 2   Kimenő irat  | 1   Határozat             | 1   Fellebbezhető határozat/végzés |
| Sajat iratsabionok        |          | 2 / 0 🗉   | 19        | 5        | 31   Építményadó                      | Építményadó megállapítás tárgy év    | 2   Kimenő irat  | 1   Határozat             | 1   Fellebbezhető határozat/végzé  |
| Kozponti iratsabionok     | - 1      | 2 / 0 1   | 19        | 6        | 31   Építményadó                      | Építményadó megállapítás tárgy év    | 2   Kimenő irat  | 1   Határozat             | 1   Fellebbezhető határozat/végzé  |
| Archiv szűrés             | ^        | 2 / 0 👔   | 19        | 7        | 31   Építményadó                      | Épîtményadó megállapítás tárgy év    | 2   Kimenő irat  | 1   Határozat             | 1   Fellebbezhető határozat/végzé  |
| Archivált iratsablonok    | _        | 2 / 0 👕   | 19        | 8        | 31   Épitményadó                      | Épîtményadó megállapítás tárgy év    | 2   Kimenő irat  | 1   Határozat             | 1   Fellebbezhető határozat/végzé  |
| Műveletek                 | ^        | 2 / 0 💼   | 21        | 1        | 31   Építményadó                      | Épîtményadó előirás (tulajdoni hán   | 2   Kimenő irat  | 1   Határozat             | 1   Fellebbezhető határozat/végzé  |
| Új iratsablon létrehozása |          | 2 / 0 👕   | 21        | 2        | 31   Épitményadó                      | Építményadó előírás (tulajdoni hán   | 2   Kimenő irat  | 1   Határozat             | 1   Fellebbezhető határozat/végzé  |
| Csoportos műveletek       | ~        | 2 / 0 👕   | 22        | 1        | 31   Épitményadó                      | Építményadó előirás (önkormányza     | 2   Kimenő irat  | 1   Határozat             | 1   Fellebbezhető határozat/végzi  |
|                           | - 1      | 2 / 0 1   | 25        | 3        | 31   Építményadó                      | Épîtményadó törlés értékesítés miatt | 2   Kimenő irat  | 1   Határozat             | 1   Fellebbezhető határozat/végz   |
| Iratsabionok archivalasa  |          | 2 / 0 =   | 25        | 1        | 31   Építményadó                      | Építményadó törlés értékesítés miatt | 2   Kimenő irat  | 1   Határozat             | 1   Fellebbezhető határozat/végz   |
| Iratsablonok importálása  |          | 2 / 0 1   | 25        | 2        | 31   Építményadó                      | Építményadó törlés értékesítés miatt | 2   Kimenő irat  | 1   Határozat             | 1   Fellebbezhető határozat/végz   |
| Iratsablonok exportálása  |          | 2 / 0 =   | 30        | 1        | 32   Telekadó                         | Telekadó előírás tárgy évre megálla  | 2   Kimenő irat  | 1   Határozat             | 1   Fellebbezhető határozat/végz   |
| Iratsablon adatmezők      |          | 2 / 0 1   | 30        | 2        | 32   Telekadó                         | Telekadó előírás tárgy évre megálla  | 2   Kimenő irat  | 1   Határozat             | 1   Fellebbezhető határozat/végz   |
| ellenorzese               |          | 2 / 0 1   | 34        | 2        | 32   Telekadó                         | Telekadó előírás (több évre mulaszt  | 2   Kimenő irat  | 1   Határozat             | 1   Fellebbezhető határozat/végz   |
| Lenetosogek               | <u> </u> | 2 / 0 1   | 37        | 3        | 32   Telekadó                         | Telekadó törlés (múlt évi megszűnés) | 2   Kimenő irat  | 1   Határozat             | 1   Fellebbezhető határozat/végz   |
| Egységes fejléc és lábléc |          | 2 / 0 =   | 37        | 1        | 32   Telekadó                         | Telekadó törlés (múlt évi megszűnés) | 2   Kimenő irat  | 1   Határozat             | 1   Fellebbezhető határozat/végz   |
| iratsablon adatmező lista |          | 2 / 0 =   | 37        | 2        | 32   Telekadó                         | Telekadó törlés (múlt évi megszűnés) | 2   Kimenő irat  | 1   Határozat             | 1   Fellebbezhető határozat/végz   |
|                           |          | 2 / 0 1   | 71        | 1        | 87   Helyi iparűzési adó              | Helyi iparűzési adó előleg(ek) mód   | 2   Kimenő irat  | 1   Határozat             | 1   Fellebbezhető határozat/végz   |
|                           |          | 2 / 0 1   | 75        | 1        | 94   Könyvelés iratai (kimenő iratok) | Végzés a túlfizetés átvezetéséről (  | 2   Kimenő irat  | 2   Végzés                | 1   Fellebbezhető határozat/végz   |
|                           |          | 2 / 0 👔   | 80        | 2        | 90   Végrehajtás és biztosítási inté  | Felhívás hiánypótlásra (helyi adók)  | 2   Kimenő irat  | 5   Hiánypótlási felhívás | 3   Nincs jogorvoslati vonzata     |

Ahol a \_\_\_\_\_ jel aktív, az iratsablonról már készült másolat (határozat még nem), így szerkeszthető állapotában található a "saját sablon".

A piel két esetben aktív a műveletek oszlopban. A központi iratsablonok esetében mindig aktív. Ezen sablonokat nem lehet szerkeszteni, csak megtekinteni és saját másolatot létrehozni belőlük. Azon saját (központiból másolt) sablonok előtt szintén aktív az ikon, ha az érintett sablon alapján már készült dokumentum. Ilyen esetben a sablon már nem szerkeszthető, új másolat létrehozásával módosítható csak. Minden újabb másolat verziószáma 1-el növekszik.

A siglar jelre kattintva az iratsablon logikailag kitörlődik a listából, ami azt jelenti, hogy a 0-ás verzió számú, központi iratsablonból létrehozott új másolat esetén, az új sablon verziószáma eggyel növekszik a törölt sablon verziószámához képest, azaz a törölt sablon verzió száma nem kerül újra kiosztásra. A törölt iratsablon nem választható ki iratkészítéskor.

Az iratsablon megnyitáshoz a 📫 , illetve a 🥌 ikonra kell kattintani.

## 2.2. Iratsablon megnyitása

Megnyitást követően a program az ASP Adó szakrendszer beépített szövegszerkesztő felületére navigál, ahol egyrészt tagoltan megjelenítésre kerül a sablon tartalma, másrészt a sablonokkal való tényleges munkavégzés válik elérhetővé. A sablon az A4-es lapnak megfelelő, megjelenítéskori szélességben látszódik a szerkesztő felületen is.

A központi sablonok esetében itt nyílik lehetőség másolat létrehozására és ezáltal annak személyre szabásának elkezdésére, illetve a már létrehozott, szerkeszthető saját sablonokon lehet további módosításokat végrehajtani.

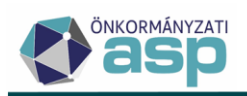

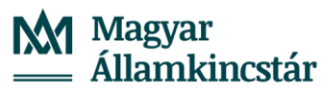

| 0101 =  |                                                                                                    |        |                                                                          |                                                                       |                                                |                                                        |                               |                             |                               |                             |                          |                          |                           |                   |                               |                        |                            |                        |                              |                                       |                                       |                                           |                               |
|---------|----------------------------------------------------------------------------------------------------|--------|--------------------------------------------------------------------------|-----------------------------------------------------------------------|------------------------------------------------|--------------------------------------------------------|-------------------------------|-----------------------------|-------------------------------|-----------------------------|--------------------------|--------------------------|---------------------------|-------------------|-------------------------------|------------------------|----------------------------|------------------------|------------------------------|---------------------------------------|---------------------------------------|-------------------------------------------|-------------------------------|
|         | Iratsablon beállítások                                                                                                    | ~      | Szerkesztés                                                              | Beillesztés                                                           | Nézet                                          | Formá                                                  | tum Tá                        | blázat                      |                               |                             |                          |                          |                           |                   |                               |                        |                            |                        |                              |                                       |                                       |                                           |                               |
| ladotsk | Istabilion megatevecision           Epimetry-add megatepathis talary évre (01.01.40)           Acconcilió di 19         Station versió 4           Koldetacia talaya         I           I Station versió di 1         Interspont           I Listopott         11           Epimetry addi         Interspont           I Listopott         11           I Fallebocherto határozatívógzés         Intertaletacia           I Telefolsebocherto határozatívógzés         Intertaletacia |        | Iratsablon  Fejléc  Ogyiratszán  Ogyintéző:  Azonosító:  Mutató:  Tárgy; | Tartalom<br>Tartalom<br>Dokum<br>(Dokum<br>(Adozo<br>(Adozo<br>(Dokum | entum.<br>entum.<br>Hataro:<br>Mutato<br>entum | S d<br>bléc (<br>ktatos:<br>Ugyinte<br>zatCim;<br>Nev] | zam)<br>zazo)<br>zes Add      | Time                        | es New                        | Ro ~                        | vény.                    | pt                       | ≣<br>ámFor                | So                | <u>A</u> ~<br>rmagas<br>um({A | B<br>ság: 14p          | I<br>o ~                   | ⊻<br>:≡<br>zatCi       | ⊂ ⊴<br>∽ ¦⊟ ∽                | [2]<br>/ ;:Ξ<br>Joszam}))             |                                       |                                           |                               |
|         | Tebb adötárgy a dokumentumban  Az irathoz tartozik csekk  Az irathoz tartozik tértiverény  Alapértelmezett                                                                                                    |        |                                                                          |                                                                       |                                                |                                                        |                               |                             |                               |                             |                          | HA                       | TÁRO                      | ZAT               |                               |                        |                            |                        |                              |                                       | (Adozo.H<br>(Adozo.H                  | atarozatCim<br>atarozatCim                | zes.Nev}<br>zes.CimBo         |
|         | Formátum beállítások<br>Iratsabion adatmezők                                                                                                    | ><br>> | (Adozo Nev)<br>ovábbiakban:<br>(EpitmenyAdo<br>ipítményadó n             | (adóazono<br>adózó)<br>zas Adotar<br>regfizetésé                      | sitó sz<br>a(z)<br>gy.Adot<br>re kötele        | ám: {;<br>{Ej<br>argyTip<br>zem.                       | Adozo A<br>pitmeny<br>usa Mes | doazor<br>Bevalla<br>neveze | iositoJe<br>s.Ingat<br>s} uti | l} [Fe<br>lan.Cim<br>in {Ep | iggvér<br>Short<br>itmen | ny.Adó<br>Text}<br>yAdoz | számFo<br>szár<br>as Adol | ormá<br>m<br>Ev}. | alatti,<br>évre               | dozo.A<br>{E<br>[Függy | dosza<br>pitmer<br>rény S: | m})])<br>ayBev<br>zámF | Adoz<br>allas.Ing<br>ormátum | o Elsodleg<br>atlan Hely<br>({Epitmen | esCim} sz<br>rajziSzam}<br>yAdozas.Os | ám alatti ao<br>helyrajzi<br>szesAdoOssze | dózót (a<br>számú<br>tg})] Ft |
|         |                                                                                                    |        |                                                                          | ogállapíto                                                            | * ánítm                                        |                                                        | luís an                       |                             |                               |                             |                          |                          |                           |                   |                               |                        |                            |                        |                              |                                       |                                       |                                           | a kõteles                     |

## 2.3. Másolat létrehozása

A Másolat létrehozása pontra kattintva a program a megnyitott iratsablonból készít másolatot, melynek formázására, szerkesztésére és további tartalommal való bővítésére (pl. adat és lista mezők hozzáadásával) ezt követően nyílik lehetőség.

Az elkészült másolatok az eredeti példányuk azonosítószámát öröklik, azonban ahogy a korábbiakban említésre került, a nyomon követhetőség érdekében verziószámuk eggyel növekszik az azonosítóhoz tartozó legmagasabb verziószámhoz képest.

| Iratsablon bea                                             | állítás          | sok                       |            | ^ |
|------------------------------------------------------------|------------------|---------------------------|------------|---|
| <ul> <li>Iratsablon megr</li> <li>Építményadó r</li> </ul> | nevezé<br>megáll | se<br>apítás tárgy évre ( | 01.01-től) |   |
| Azonos ító:                                                | 19               | Sablon verzió:            | 4          |   |

A központi iratsablonok verziószáma minden esetben 0.

# 3. Az iratsablonok felépítése

## 3.1. Funkciógombok

Az iratsablonok, szerkezetüket tekintve 3 külön formázható részből tevődnek össze.

Ezek a fejléc és a lábléc, ahol az önkormányzatok a saját arculatuknak megfelelően végezhetnek beállításokat és helyezhetnek el képeket/szövegeket. Továbbá a törzs, ami a dokumentum tényleges tartalmi részét foglalja magába.

| Szerkesztés Beillesztés | Néze | t Forn | nátur      | n Táb | lázat |        |      |   |      |   |   |     |            |         |     |   |     |     |     |  |
|-------------------------|------|--------|------------|-------|-------|--------|------|---|------|---|---|-----|------------|---------|-----|---|-----|-----|-----|--|
| lratsablon mentése      | ß    | 4      | $\diamond$ | i Ti  | Time  | es Nev | v Ro | ~ | 12pt |   | ~ |     | <u>A</u> ~ | в       | Ι   | U | ₫   | Ξ   | K 7 |  |
| 🗖 Fejléc 🚺 Tartalom     |      | Lábléc | 1          | ٨     | G     | Ð      | G    | ≡ | : =  | ≡ | ≡ | Sor | magas      | ság: 14 | p ∨ | Ξ | ~ 1 | = ~ | š≡  |  |

A most bemutatásra kerülő funkciógombok, a speciális műveletek kivételével megegyeznek, a klasszikus szövegszerkesztő programokban is megtalálható gombokkal. Az általuk vezérelt műveletek egyaránt vonatkoznak az iratok mindhárom részére, de hogy az irat melyik szegmensének formázására

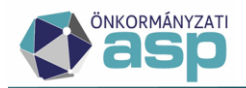

kerüljön sor, a felhasználónak szükséges kiválasztani a fenti kép bal alsó sarkában található

🗖 Fejléc 📑 Tartalom 📮 Lábléc

gombok segítségével. Ezt követően a műveletek kizárólag

a kiválasztott részre hatnak befolyással.

A ikonra kattintva a szerkesztő felületet teljes képernyős kijelzésre vált, illetve a gomb ismételt használatával az alaphelyzet állítható vissza.

#### 3.1.1. Szövegszerkesztőknél használt általános funkciók:

- B I U A betűk formázási lehetőségei (félkövér, dőlt, aláhúzott)
  - A Szöveg színének módosíthatósága.

| Szerkesztés Beillesztés Nézet Formátum                                                | Táblázat                                                                                               |                         |                             |                                                                                   |
|---------------------------------------------------------------------------------------|----------------------------------------------------------------------------------------------------|-------------------------|-----------------------------|-----------------------------------------------------------------------------------|
| $\blacksquare$ Iratsablon mentése 🚺 5 $\leftrightarrow$                               | Times New Ro Y 12pt                                                                                    | ~ <u>A</u> ~ B <i>i</i> | I ⊻ ⊂ Z                     | <b>に</b> 3                                                                        |
| 🗖 Fejléc 📑 Tartalom 🗖 Lábléc  🖾                                                       |                                                                                                    | ≣ s∢                    | E ~ }≡ ~                    | š≡                                                                                |
| e.                                                                                    |                                                                                                    |                         |                             |                                                                                   |
| Az adózó a megállapított építményadót két<br>megfizetni a(z) {Adohatosag.AdohatosagNe | egyenlő részletben, <mark>{EpitmenyAdozas.</mark><br>v} Önkormányzat <mark>[Függvény.Számlaszár</mark> | AdoEv)<br>nForm         | e {EpitmenyA<br>zámlaszám_1 | Adozas.AdoEv}. szeptember 15-ig köteles<br>.Szam})] számú Építményadó számlájára, |
| azzal, hogy az első ízben fizetendő részlet – a                                       | mennyiben az a fenti dátumnál későbbi – j                                                              | elen ha                 | sát követő 15.              | napon esedékes.                                                                   |

• Szöveg betűtípusának módosíthatósága.

| Szerkesztés Beillesztés Nézet                                                                                       | Formátu                                  | m Tábla                                      | ázat                                    |                                                 |                     |                                                    |                            |                                         |                                        |                                     |                                        |                                                                                                    |
|----------------------------------------------------------------------------------------------------|------------------------------------------|----------------------------------------------|-----------------------------------------|-------------------------------------------------|---------------------|----------------------------------------------------|----------------------------|-----------------------------------------|----------------------------------------|-------------------------------------|----------------------------------------|----------------------------------------------------------------------------------------------------|
| 🗟 Iratsablon mentése 📙                                                                                              | ~ ∂                                      | in:                                          | Times New Ro Y                          | 2pt                                             | ~                   | <u>A</u> ~                                         | в                          | Ι                                       | U                                      |                                     | 洹                                      | кл<br>Кл                                                                                            |
| 🗖 Fejléc 📑 Tartalom 🔲 Lá                                                                                            | ábléc 🔚                                  |                                              | Arial                                   | 5 3 8                                           | So                  | ormagass                                           | ág: 14                     | p ∨                                     | Ξ                                      | ~                                   | ≡ ~                                    | ≨≡                                                                                                  |
| E.                                                                                                    |                                          |                                              | Courier New                             |                                                 |                     |                                                    |                            |                                         |                                        |                                     |                                        |                                                                                                    |
| Az adózó a megállapított építm<br>megfizetni a(z) <mark>{Adohatosag Ac</mark><br>azzal, hogy az első ízben fizetend | nényadót k<br>dohatosagl<br>lő részlet – | cét egye<br><mark>Nev}</mark> Ö:<br>- amennj | Helvetica<br>Times New Roman<br>Verdana | nyAdozas Ado<br>SzámlaszámFo<br>későbbi – jeler | Ev}<br>orma<br>n ha | <mark>}</mark> . márciu<br>látum({Sa<br>atározat v | ıs 15-<br>zamlas<br>églege | ig, ill<br><mark>szamo</mark><br>essé v | letve<br><mark>ok Szá</mark><br>álását | <mark>{Epit</mark><br>mlasz<br>köve | <mark>meny/</mark><br>zám_1<br>ető 15. | Adozas AdoEv}. szeptember 15-ig köteles<br>.Szam}) számú Építményadó számlájára,<br>napon esedékes. |

• = = = = A 1

A tartalom margókhoz történő igazítása. (balra, középre, jobbra

igazítás, sorkizárás)

• Sormagasság állításának lehetősége.

| Szerkesztés Beillesztés Nézet Formátum Táblázat                                                                                 |                                                                        |
|----------------------------------------------------------------------------------------------------|------------------------------------------------------------------------|
| ■ Iratsablon mentése 5 ↔ Times New Ro ✓ 12pt                                                                                    | ∕ <u>A</u> ∨ B <i>I</i> <u>U</u> ⊂≡ ≥≣ 23                              |
| E Fejléc 🖪 Tartalom 🖵 Lábléc 🖾 🖨 🖫 🗐 🕼 🗐 🛱 🚍 🚍 🚍                                                                                | Sormagasság: 14p ∨ 🗄 ∨ 🗮 ∨ 🗯                                           |
| e                                                                                                    | Sormagasság 10pt                                                       |
| Az adózó a megállapított építményadót két egyenlő részletben, {EpitmenyAdozas.Ado                                               | Sormagasság: 14pt e {EpitmenyAdozas AdoEv}. szeptember 15-ig köteles   |
| azzal, hogy az első ízben fizetendő részlet – amennyiben az a fenti dátumnál későbbi – jeler                                    | Sormagasság: 18pt sát követő 15. napon esedékes.                       |
| 55<br>19                                                                                                    | Sormagasság: 24pt                                                      |
| Következő adóévtől az építmény adóját évente két egyenlő részletben március 15-éig, építményre új határozat nem kerül kiadásra. | Sormagasság: 36pt kell megfizetni mindaddig, amíg az adótárgyat képező |

≣ ∨ ⊒ ∨ Felsorolás/Számozás

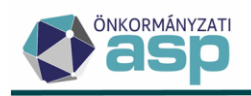

- Eehúzás növelése/csökkentése
- Kép beszúrása (képobjektum) a beszúrt kép méretezését a beszúrás előtt célszerű elvégezni.

Itt van lehetőség új képek feltöltésére is az objektumtárba:

| Kép beszú | rása az objektumta | árból |                           |                                                                    |                    |                             |                  |                      | 8         |
|-----------|--------------------|-------|---------------------------|--------------------------------------------------------------------|--------------------|-----------------------------|------------------|----------------------|-----------|
| Műveletek | Objektumnév        | Ŧ     | Tartalom                  |                                                                    |                    | Leírás                      | •                | Feltöltve 🔻          | Fájlméret |
| 0         | [-]                |       |                           |                                                                    |                    |                             |                  | <b></b>              | =         |
| / 0 1     | kép1               |       | Magyar<br>— Államkincstár | Önkormányzat<br>Telefon: 111111111<br>email: 2222@ <u>3333.</u> hu | kép                |                             |                  | 2022.10.27. 16:11:16 | 30.44 KB  |
| <         |                    |       |                           |                                                                    |                    |                             |                  |                      | >         |
| ર ઘ 🖸     | a i 🗈 🖻 🧠 🍫 (      | 2     |                           | Me                                                                 | gjelenítendő sorol | k száma oldalanként: 5<br>- | 5 <del></del> 1- | 1, összesen: 1  < <  | 1 > >     |

A kép tallózása után a megnevezés és leírás megadása után feltölthető az objektumtárba.

| Fájl feltöltése                                                                      |      |
|--------------------------------------------------------------------------------------|------|
| Új képfáji feltöltése az objektumtárba.                                              |      |
| Feltölthető fájlformátumok: .png,.jpg,.gif. Maximális feltölthető fájlméret: 100 KB. |      |
| 0 Tallózás                                                                           |      |
| - Objektum neve                                                                      | <br> |
| - Leírás                                                                             |      |
|                                                                                      |      |
|                                                                                      |      |
|                                                                                      |      |
|                                                                                      |      |
|                                                                                      |      |
|                                                                                      |      |
|                                                                                      |      |
|                                                                                      |      |
|                                                                                      |      |
|                                                                                      |      |
|                                                                                      |      |
|                                                                                      |      |

Π

A blokkok megjelenítése funkció. Az egyes bekezdések így egyértelműen látszódnak a sablon szerkesztésekor (szaggatott vonal):

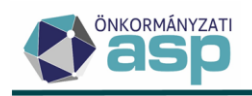

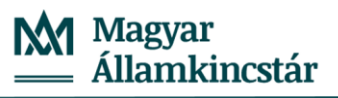

| Szerkesztés                                                   | Beillesztés                                                               | Néze                                                | t For                                          | mátum                                      | Táblá                               | ázat                                 |                                                       |                                  |                                       |                                                  |                         |                                |                                            |                                            |                                                     |                                      |                                                  |                                                                                                    |
|---------------------------------------------------------------|---------------------------------------------------------------------------|-----------------------------------------------------|------------------------------------------------|--------------------------------------------|-------------------------------------|--------------------------------------|-------------------------------------------------------|----------------------------------|---------------------------------------|--------------------------------------------------|-------------------------|--------------------------------|--------------------------------------------|--------------------------------------------|-----------------------------------------------------|--------------------------------------|--------------------------------------------------|----------------------------------------------------------------------------------------------------|
| 🗟 Iratsablo                                                   | on mentése                                                                | ß                                                   | 4                                              | $\diamond$                                 | IΠ                                  | Times                                | s New Ro                                              | ~                                | 12pt                                  |                                                  | ~                       | <u>A</u> ~                     | в                                          | ΙU                                         | E                                                   | ≡                                    | K 7                                              |                                                                                                    |
| 🗖 Fejléc                                                      | Tartalom                                                                  |                                                     | Lábléc                                         | <b>*</b>                                   | ٨                                   | G                                    | a G                                                   | ≡                                | Ξ                                     | ∃ ≡                                              | So                      | rmagass                        | ág: 14p                                    | ~ :=                                       | ~                                                   | ~                                    | š≡                                               |                                                                                                    |
| Ügyiratsz<br>Ügyintéz<br>Azonosít<br>Mutató:<br><u>Tárgy:</u> | zám: {Doku<br>ő: {Doku<br>ó: {Adozc<br>{Adozc<br>{Doku                    | mentu<br>mentu<br>D. Hata<br>D. Muta<br>mentu       | ım.lkta<br>ım.Ug<br>arozatı<br>ato}<br>ım.Ne   | itoszar<br>vintezo<br>Dimzes<br>V}         | n}<br>}}<br>s.Adoa                  | azono                                | ositoJel}[F                                           | üggv                             | ény.Ac                                | dószámF                                          | ormá                    | itum({A                        | dozo.H                                     | ataroza                                    | ıtCimz                                              | es.Ac                                | loszam})                                         | (dozo HatarozatCimzes Nev)                                                                                                 |
|                                                               |                                                                           | ~~~~                                                |                                                |                                            |                                     |                                      |                                                       |                                  |                                       |                                                  | ~~~~                    |                                |                                            |                                            |                                                     |                                      |                                                  | Adozo HatarozatCimzes CimBorite                                                                                            |
| 18                                                            |                                                                           |                                                     |                                                |                                            |                                     |                                      |                                                       |                                  |                                       | HATÁR                                            | OZA                     | Т                              |                                            |                                            |                                                     |                                      |                                                  |                                                                                                    |
| {Adozo.Ne<br>továbbiakb<br>{Epitmeny,<br>építményad           | v} (adóazor<br>an: adózó<br>Adozas_Adota<br>ló megfizetés                 | iosító<br>) a<br><mark>irgy.A</mark><br>ére kö      | szám<br>a(z)<br><mark>dotarg</mark><br>telezer | {Ado<br>{Epitr<br>Tipusa<br>1.             | ozo.Ac<br>nenyB<br>a.Megr           | doazor<br>Bevalla<br>nevezo          | nositoJel}<br>as.Ingatlan<br>es} után                 | [Füg<br>.CimS<br>{Epit           | gvény.<br>ShortTe<br>menyA            | Adószám<br>xt} sz<br>Adozas Ac                   | lForm<br>zám<br>loEv}   | átum({/<br>alatti<br>. évre    | Adozo.A<br>{E <sub>l</sub><br>[Függv       | doszam<br>pitmeny<br>ény Szá               | })]) {<br>Bevalla<br>mForm                          | Adoz<br>as.Ing<br>nátum              | o.Elsodleg<br>atlan.Hely<br>({Epitmer            | <mark>gesCim.)</mark> szám alatti adózót (a<br><mark>rajziSzam.)</mark> helyrajzi számű<br>nyAdozas.OsszesAdoOsszeg.))] Ft |
| Az adózó<br>megfizetni<br>azzal, hogy<br>Következő            | a megállapíto<br>a(z) <mark>{Adoha</mark><br>az első ízben<br>adóévtől az | ott ép:<br><mark>itosag</mark><br>i fizete<br>építm | ítmény<br>Adoha<br>endő ré<br>ény ad           | adót ké<br>tosagN<br>szlet – :<br>lóját év | ét egy<br>ev} Ö<br>amenn<br>vente 1 | enlő n<br>Dnkorr<br>nyiben<br>két eg | részletben,<br>nányzat []<br>az a fenti<br>venlő rész | {Epi<br>Függv<br>dátun<br>zletbe | tmeny/<br>ény.Sza<br>mál ké<br>n márc | Adozas.A<br>ámlaszám<br>sőbbi – je<br>:ius 15-éi | doEv<br>Form<br>elen ha | }. márc<br>átum({{<br>atározat | ius 15-i<br>Szamlasz<br>véglege<br>ptember | g, illetv<br>zamok.S<br>ssé válá<br>15-éig | e <mark>{Ep:<br/>zámla:</mark><br>sát köv<br>kell n | itmeny<br>szám_<br>rető 1:<br>negfiz | yAdozas.<br>1.Szam})<br>5. napon e<br>zetni mind | AdoEv}. szeptember 15-ig köteles<br>számú Építményadó számlájára,<br>sedékes.<br>laddig, amíg az adótárgyat képező         |
| építményre                                                    | új határozat i                                                            | nem k                                               | erül kia                                       | ıdásra.                                    |                                     |                                      | ~                                                     |                                  |                                       |                                                  |                         |                                | •                                          |                                            |                                                     |                                      |                                                  |                                                                                                    |

#### 3.1.2. ASP. Adó belső szövegszerkesztőjéhez rendelt speciális funkciók:

Szövegblokk beszúrása (szövegobjektum)

Szöveg mentése szövegblokként (a kijelölt tartalmi részt menti)

(A szövegblokk mentésének, illetve beillesztésének lépéseit részletesen az egyenlegértesítő készítés folyamatáról készült tematikus segédlet tartalmazza (Egyenlegértesítő készítése), mely elérhető az F1 – Súgóból.)

- A kijelölt tartalom formázott másolása
- A másolt, formázott tartalom beillesztése
- A Formátum menü további formázási lehetőséget biztosít a szöveges tartalmak megjelenítésére vonatkozóan. Kiválaszthatók különböző szintű címsor formátumok, valamint itt választható ki az áthúzott, felső index, alsó index szövegformázások.

#### 3.2. Iratsablon beállítások

Az iratsablonokra jellemző tulajdonságok a sablonok megnyitását követően megtekinthetők, illetve módosíthatók e panel segítségével, legyen szó szerkesztésről, vagy akár egy teljesen új sablon létrehozásáról is.

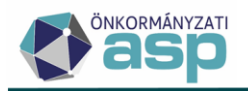

A módosítás alkalmával ügyelni kell a tartalomhoz illő paraméterek kiválasztására, azaz a beavatkozások körültekintően és értelemszerűen végzendők el. (Pl.: értelmetlen lenne az adónemeket változtatni, mert a tartalomban elhelyezett mezők azt követően nem fognak megfelelően működni.)

| Iratsablon b                                           | eállítá:             | sok                         |            | ^ |
|--------------------------------------------------------|----------------------|-----------------------------|------------|---|
| lratsablon m<br>Építményac                             | egnevezé<br>ló megál | ese<br>lapítás tárgy évre ( | 01.01-től) |   |
| Azonos ító:                                            | 19                   | Sablon verzió:              | 4          |   |
| Keletkezés i<br>2   Kimenő                             | ánya —<br>irat       |                             |            | • |
| <ul> <li>Iratcsoport –</li> <li>31   Építmé</li> </ul> | nyadó                |                             |            | • |
| lrat jellege –<br>1   Határoza                         | at                   |                             |            | • |
| Döntés típus<br>1   Fellebbe                           | a<br>zhető ha        | tározat/végzés              |            | ~ |
| <ul> <li>Irat tartalma</li> <li>1   Előírás</li> </ul> |                      |                             |            | • |
| 🗌 Több ad                                              | ótárgy a             | dokumentumban               |            |   |
| Az irath                                               | oz tartoz            | ik csekk                    |            |   |
| Az irath                                               | oz tartoz            | ik tértivevény              |            |   |
| Alapérte                                               | lmezett              |                             |            |   |
| Formátum l                                             | eállítá              | sok                         |            | ~ |
| Iratsablon a                                           | datme                | zők                         |            |   |

A beállításokat követően még plusz funkcióként pipával bejelölhető, hogy ha több adótárgyra vonatkozik a dokumentum, illetve eldönthető, hogy tartozzon-e hozzá csekk, vagy tértivevény.

Az alapértelmezett jelölésnek tömeges iratkészítéskor van szerepe.

| Több adótárgy a dokumentumban   |  |
|---------------------------------|--|
| Az irathoz tartozik csekk       |  |
| Az irathoz tartozik tértivevény |  |
| Alapértelmezett                 |  |
|                                 |  |

Az iratsablonok panel másik két eleme a formázás és az iratsablon adatmezők a későbbiek során kerülnek bemutatásra.

## 3.3. Formátum beállítások

Az iratsablonra vonatkozó fejléc, lábléc és margó beállítások a Formátum beállítások menüpont alatt találhatóak.

Itt adható meg centiméterben a fejléc és lábléc magassága, valamint a margók méretei.

A méretezésen kívül az is jelölhető, hogy a fejléc/lábléc csak az első oldalon jelenjen meg, illetve látható legyen-e egyáltalán.

A kívánt formázások beállítása után a formátum az iratsablonnal egyszerre kerül elmentésre.

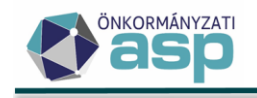

| lratsablon beállítások                                                  | ~                                       |
|-------------------------------------------------------------------------|-----------------------------------------|
| Formátum beállítások                                                    | ^                                       |
| Alapértelmezett formátum fe                                             | lülírása?                               |
| Fejléc beállítások                                                      |                                         |
| Fejléc látható                                                          | Fejléc magasság<br>1.2 cm               |
| Fejléc csak az első oldalon                                             |                                         |
| Lábléc beállítások                                                      |                                         |
| <ul> <li>Lábléc látható</li> <li>Lábléc csak az első oldalon</li> </ul> | Lábléc magasság<br>1.2 cm               |
| Margó beállítások                                                       |                                         |
| Bal margó Felső margó J.5 cm J.5 cm J.5 cm Alsó margó                   | 1.5 cm<br>0bb margó<br>1.5 cm<br>1.5 cm |
| Iratsablon adatmezők                                                    | ~                                       |

Lehetőség van egyedi formátum beállításokra, akkor is, ha alapértelmezetten beállításra került egységes fejléc/lábléc.

Ebben az esetben az Alapértelmezett formátum felülírása? jelölőt kell bepipálni. Ilyenkor a fejléc/lábléc formátum beállításai az egyedi iratsablonnál megadottak lesznek (fejléc/lábléc láthatósága, magassága és margó beállítások). A fejléc/lábléc tartalmi elemei az 1.4.1 pontban leírtak szerint jelennek meg.

Amennyiben nincs jelölve, úgy az alapértelmezett egységes fejléc/lábléc értékei és tartalmi elemei kerülnek megjelenítésre, amire a rendszer figyelmeztet is:

| Formátum beállítások   |                  | ^                 | Fejléc         | Tartal |
|------------------------|------------------|-------------------|----------------|--------|
| Alapértelmezett formát | um felülírása?   |                   |                |        |
|                        | Egységes fejléc/ | lábléc beállítás; | ai vannak érvé | nyben  |
| Fejléc beállítások     |                  |                   |                |        |

## 3.4. Iratsablon adatmezők

#### 3.4.1. Adatmezők

Azon mezők, melyek sárga háttérszínnel kiemelten szerepelnek a tartalomban, az úgynevezett adatmezők, amelyek helyére automatikusan kerülnek beillesztésre az adatok.

Például az {Adozo.Nev} mezőbe a bevallás során rögzített adózó nevét fogja átemelni a rendszer.

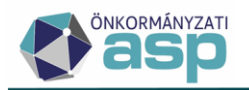

Adatmezőket az Iratsablon adatmezők táblázatból lehet beemelni az iratsablonba. Az iratsablon beállítások résznél beállított paraméterek alapján a sablonkészítéshez leginkább megfelelő mezők jelennek meg a táblázatban.

Az adatmezőre duplán kattintva a program arra a helyre szúrja be a kiválasztott mezőt, ahol a szerkesztőfelület tartalom blokkjában a kurzor található.

| Irat | sablon adatmezők               | 0 / | 0 | ^ |
|------|--------------------------------|-----|---|---|
| >    | Adófelfüggesztés               |     |   | ^ |
| >    | Adóhatóság adatok              |     |   |   |
| >    | Adónem adatok                  |     |   |   |
| ~    | Adózás adatok                  |     |   |   |
|      | 🗋 Adóév                        |     |   |   |
|      | 🗋 Adók és bírságok összesen    |     |   |   |
|      | 🖹 Adómértékek                  |     |   |   |
|      | 🗋 Adóösszeg változás (tárgyév) |     |   |   |
|      | 🗋 Adóösszeg változása          |     |   |   |
| :    | > Adótárgy                     |     |   |   |
|      | 📄 Adótárgy lista               |     |   |   |
|      | 🖹 ElozoEvAdo Lista             |     |   |   |
|      | 🗋 Előző évek adó összesen      |     |   |   |
|      | Előző évszámok                 |     |   |   |
|      | 🗋 Első félévi adó összege      |     |   |   |
|      | 🗋 Első negyedévi adó összege   |     |   |   |
|      | n Éves adóös szeg              |     |   | ~ |

Az iratsablon szerkesztő e funkciója lehetővé teszi a felhasználó számára, hogy pl. a bevallásban rögzített adatokat, illetve az azokból eredő kalkulált értékeket automatikusan, ismételt rögzítés nélkül, jelenítse meg az iratban.

Ez nem csak csökkenti az esetleges hibák számát, amik az ismételt adatbevitel során keletkezhetnének, hanem időhatékony is az iratsablont elkészítő számára, ugyanis, ha nagy mennyiségű dokumentum kiküldése érdekében történik az iratsablon létrehozása, elég csak egyszer jól felépíteni a sablont és ezután alapvetően elég a bevallások pontos kitöltésére ügyelni.

Az iratsablon adatmezőknek külön formázási lehetőségük van. A módosítani/beállítani kívánt adatmező kijelölését követően, jobb egérgombra kattintással, a függvények menüpont válik elérhetővé.

A felkínált lehetőségek közül kiválasztható, hogy milyen formátumban jelenjen meg az aktuális adatmező (például adószám esetében adószám formátum).

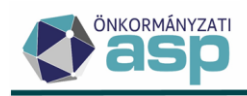

| oléc [                   | :<br>        |                                     | F   |                 | Összeg szövegesen<br>Kisbetű         |
|--------------------------|--------------|-------------------------------------|-----|-----------------|--------------------------------------|
|                          |              |                                     |     |                 | Számformátum                         |
| m.lktat<br>m.Ugyi        | osza<br>ntez | <mark>m}</mark><br>o}               |     |                 | Pénzformátum                         |
| rozatC<br>ito}<br>m.Nev] | imze         | s.AdoazonositoJel}[Fi               | ügo | 1               | Számlaszám formátum                  |
|                          | ⊞            | Táblázat                            | >   |                 | Hosszú dátum formátum                |
|                          |              | Táblázat tulajdonságok              |     |                 | Évszám                               |
|                          | Ē            | Bekezdés tulajdonságok              | >   |                 | Előző évszám                         |
|                          | √×           | Függvények                          | >   | $\times$        | Függvény törlése                     |
|                          | =,           | Lista adatmező                      | >   |                 | HATÁROZAT                            |
| szám                     | 0            | Feltételes adatmező                 | >   | üggve           | ény.AdószámFormátum({Adoza           |
| dotarg<br>Osszeg         | ¢.           | Paraméter<br>principado incerizense | >   | pitme<br>kötele | myBevallas. TulajdoniHanyad}<br>zem. |

A program csak a logikus, az adatmezőhöz ténylegesen köthető formázási lehetősége(ke)t kínálja fel.

A beállított függvény a Függvény törlése gombbal egyszerűen eltávolítható.

|               | ⊞              | Táblázat                                       | >          |                                                             |           |
|---------------|----------------|------------------------------------------------|------------|-------------------------------------------------------------|-----------|
|               |                | Táblázat tulajdonságok                         |            |                                                             |           |
| e             | Ē              | Bekezdés tulajdonságok                         | >          |                                                             |           |
|               | √×             | Függvények                                     | >          | Összeg szövegesen                                           |           |
| -             | =,∕            | Lista adatmező                                 | >          | Kisbetű .                                                   |           |
| 2             | 0              | Feltételes adatmező                            | >          | -<br>Számformátum<br><b>r</b>                               | n]        |
| -]<br>]       | đ              | Paraméter                                      | >          | Pénzformátum 🗸 <mark>3</mark><br>ht                         | ev<br>112 |
| <mark></mark> | USSZ           | esAdoOsszeg})] rt epitm                        | en         | Számlaszám formátum .<br>Adószám formátum .                 |           |
| s:<br>it      | zletbe<br>[Füg | en, {EpitmenyAdozas.Ac<br>gvény.SzámlaszámForm | loE<br>átu | y,<br>Hosszú dátum formátum z<br>Évszám .<br>Előző évszám . | A<br>ar   |
|               |                |                                                |            | 🗴 Függvény törlése                                          | • •       |

Az említett adatmezők alkalmazhatók az összes olyan dokumentum elkészítése során, ahol a sablon nem tartalmaz olyan adatokat, amiket vagy lista, vagy esetleg táblázat formátumban szükséges megjeleníteni (pl.: több évre vonatkozó adózási adatok, több adótárgy, stb.).

#### 3.4.2. Listamezők

A listamező egy olyan speciális, szerkeszthető megjelenítési forma, ami lehetővé teszi a felhasználó számára, hogy előre rögzített adatmezők és egyedileg bevihető szövegelemek tetszőleges sorba állításával listákat, táblázatokat jelenítsen meg.

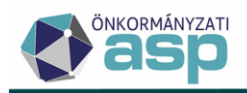

A listaelemeket az iratsablon adatmezők között a 🗎 ikon jelöli. A listamezőket zöld színnel jelöli a rendszer.

{Vegrehajtas.VegrehajtasEljarasSzamlaList}

A listamezőre jobb egérgombbal történő kattintás után a **Lista adatmező** majd a **Lista szerkesztése** opció kiválasztását követően válik elérhetővé a szerkesztői felület.

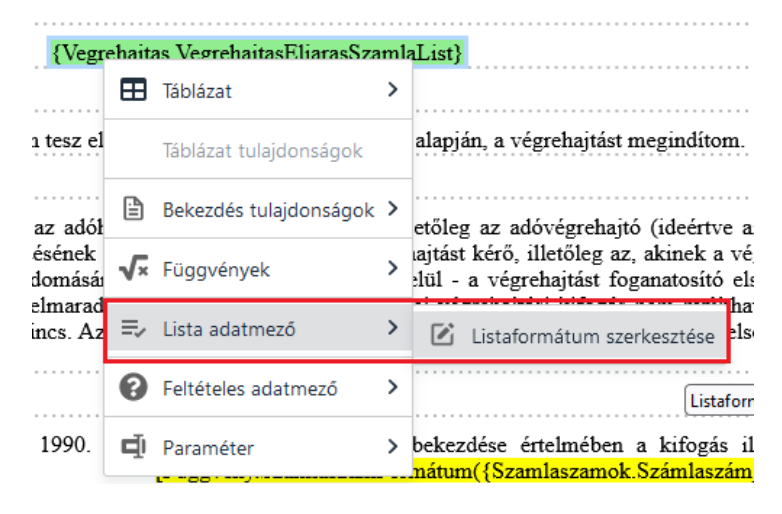

#### A szerkesztőfelület részei:

| amező megjelenítése                                                                                                    |                                                                    |       |
|----------------------------------------------------------------------------------------------------|--------------------------------------------------------------------|-------|
| Megjelenítés típusa     Aktuális formátum       Formázott szöveg     ▼                                                             | mlaList 🔹                                                          | Î     |
| A listamezőnél elérhető adatmezők                                                                                                  | Kiválasztott adatmezők                                             |       |
| Végrehajtás eljárás számla tételek     Befizetőazonosító                                                                           | 🕑 Tartozás összege 😢 👕                                             | ^     |
| D Befolyt összeg                                                                                                    | 🎦 PénzFormátum(PénzFormátum(Köztartozás öss 🧭 📋                    |       |
| 🗋 Befolyt összeg dátum                                                                                                    | e : e · ·                                                          |       |
| C Köztartozás összeg                                                                                                    | 🕑 Számla neve: 🕑 🛢                                                 |       |
| 🗅 Számla megnevezés 🔹 🗸 🗸                                                                                                    | 🗋 Számla 😢 🛢                                                       |       |
| Egyéb adatmező hozzáadás a                                                                                                    | 🕑 ; 🕑 🕯                                                            |       |
| C Szabad szoveg hozzaadasa                                                                                                    | 🕑 Számla száma: 🕑 🛢                                                | ~     |
| Megjelenés a dokumentumban:                                                                                                    |                                                                    |       |
| Tartozás összege <mark>(Függvény,PénzFormátum({HalmozottKoztartozasOssze</mark><br>[Függvény.SzámlaszámFormátum({SzamlaszamSzam})] | g})];Számla neve: <mark>SzamlaszamMegnevezes</mark> ;Számla száma: |       |
|                                                                                                    | MENTÉS SM                                                          | ÉGSEN |

• Megjelenítés típusa: Ennél a menüpontnál beállítható, hogy táblázatban vagy pedig lista formátumban jelenjen meg a listamező a dokumentumban.

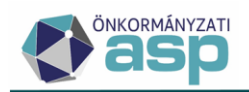

- Aktuális formátum: Korábban említésre került, hogy többrétű felhasználást biztosít a szerkesztő listamező funkciója, amiért az aktuális formátum elnevezésű menü a felelős. Tulajdonképpen, az összes további beállítás a szerkesztőfelületen belül, az itt kiválasztott listamezőhöz kapcsolódik és annak nevéhez tárolódik el, a mentést követően. A szerkesztő felület megnyitásakor a kiválasztott listamező neve szerepel egyedüli értékként a legördülőben, azonban a menühöz a + ikonra kattintva további értékek (listamező neve kiegészítő sorszámmal ellátva) adhatók hozzá, illetve a kuka ikonra kattintva értékek törölhetők ki. A listamező nevének kiválasztása után az aktuális, a névhez mentett beállítások lesznek megjelenítve az iraton.
- Elérhető adatmezők: Itt előre rögzített, nem módosítható adatmezők találhatóak, amiket dupla kattintással tudunk hozzáadni a listamezőhöz.
- Egyéb adatmező hozzáadása: az előzetesen felkínált elérhető adatmezőkön túl lehetőség van tetszőleges adatmezők hozzáadására is.
- Szabad szöveg: Ennél a blokknál szabadkézzel történő adatbevitelre van lehetőség, ami a + ikon megnyomásával adható hozzá a többi használni kívánt adatmezőhöz.
- Kiválasztott adatmezők: Ide kerülnek az előzőleg hozzáadott adatmezők (Elérhető adatmezők, Szabad szöveg, Egyéb adatmezők), és itt van lehetőség a sorrend beállítására. Amennyiben sorrend módosítására van szükség, elegendő a mozgatni kívánt elemet egérrel a kívánt helyre húzni. Táblázat típus esetében itt van lehetőség a megjelenített oszlopok formázására (igazítás, megjelenített oszlopcím).

| doLista 🔹 🔹 💼                                                       |
|---------------------------------------------------------------------|
| Kiválasztott adatmezők                                              |
| <ul> <li>Évszám</li> <li>Èvszám</li> <li>E </li> <li>C ■</li> </ul> |
|                                                                     |
| •                                                                   |
|                                                                     |
| Adó összege                                                         |
| 123450                                                              |
|                                                                     |

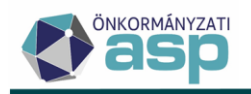

 Megjelenés a dokumentumban: Előnézet funkciót tölt be a listamezők megjelenítésére vonatkozóan.

#### 3.4.3. Iratparaméterek

Az iratparaméterek alkalmazása lehetővé teszi, hogy olyan értékek is megjelenhessenek az iratokban, melyek tartalmára vonatkozóan a rendszer nem tartalmaz külön adatmezőt.

A paraméterek által megjeleníteni kívánt adatok megadása érdekében az iratsablon megjelenítésekor valamint dokumentum létrehozásakor felugró ablakként jelenik meg.

| Paraméterek megadása         |                    | 8        |
|------------------------------|--------------------|----------|
| Kérelem dátuma               |                    | =        |
| Megállapítás dokumentuma ——— |                    |          |
|                              | DOKUMENTUM MENTÉSE | Ø MÉGSEM |

Az iratsablon adatmezők melletti + gomb segítségével lehet új, saját paramétert felvenni.

| lratsablon beállítások |     | ~ |
|------------------------|-----|---|
| Formátum beállítások   |     | ~ |
| lratsablon adatmezők   | • 🖉 | ^ |

Ezek a mezők tetszőleges, a felhasználó által szabadon rögzíthető tartalommal bírnak, melyek jellemzőit (szöveg, leírás, dátum, szám) és alapértelmezett értékeit létrehozásuk során van lehetőség megadni. A konkrét, megjeleníteni kívánt adatok, közvetlenül a megjelenítés előtti párbeszédablak kitöltésével rögzíthetők.

| Megnevezés — — — — — — — — — — — — — — — — — — — |                       |                |
|--------------------------------------------------|-----------------------|----------------|
| Paraméternév                                     |                       |                |
| Paraméter típusa                                 | Alapértelmezett érték | Kötelező mező? |
| Leírás                                           |                       |                |
|                                                  |                       |                |
|                                                  |                       |                |
|                                                  |                       |                |
|                                                  |                       |                |

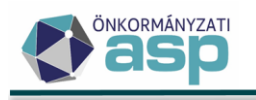

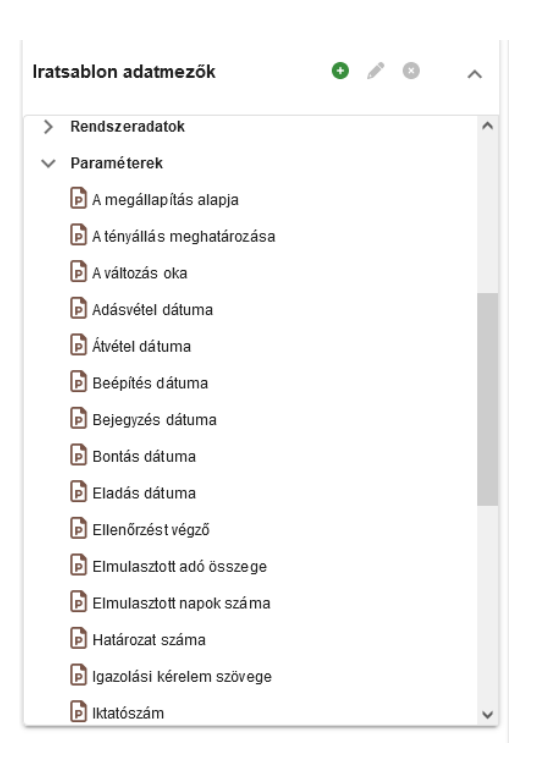

A saját paraméterek a - gombra kattintva bármikor törölhetők.

Az iratsablonokba szerkesztett paraméter mezők értékei csoportos iratkészítésekor is megadhatók. A folyamat indításakor az iratsablonban található paraméterek megadott értékei fix adatként minden, a folyamatban létrehozott dokumentumban (iratban) megjelenítése kerülnek.

A funkció az alábbi csoportos iratkészítés táblákban elérhető:

- Adózók adatai Iratok készítése
- Adózók adóköteles tevékenységei tábla bal oldali menü Tétel nélküli körlevél készítés
- Adónemek tábláiból bal oldali menüpontként elérhető Iratok készítése
- Adónemek adózás adatai táblából bal oldali menüpontként elérhető Iratok készítése
- Legnagyobb adófizetők Iratok készítése
- Végrehajtási eljárás Inkasszó
- Végrehajtási eljárás Felhívás küldése
- Állandó jellegű iparűzési adó Támogatás visszaigazolás/Visszaigazolások készítése
- Állandó jellegű iparűzési adó Hiányzó bevallások/Iratok készítése
- Állandó jellegű iparűzési adó Sávos előlegek/Iratkészítés
- Idegenforgalmi adó Éves bevallások kimutatása/Iratkészítés

Példa paraméterek megadására az Adózók adatai menüből indított csoportos iratkészítésnél:

| ASP.Adó > Törzsadatok | > Adózók a | adatai |   |   |          |      |           |                 |         |              |     |          |       |               |          |      |
|-----------------------|------------|--------|---|---|----------|------|-----------|-----------------|---------|--------------|-----|----------|-------|---------------|----------|------|
| Műveletek             |            |        |   |   |          |      | •         |                 |         |              |     |          |       |               |          |      |
| 🕸 Csoportos műveletek | ^          |        |   |   |          |      |           |                 |         |              |     |          |       |               |          |      |
| Iratok készítése      |            |        | ( | 8 |          |      |           |                 | -       | -            |     |          | 8     |               | = -      |      |
|                       |            |        |   |   | æ        | 4627 |           |                 |         |              |     |          |       |               |          |      |
|                       |            |        |   |   | <b>P</b> | 4621 | Iratke    |                 |         |              |     |          |       |               |          |      |
|                       |            |        |   |   | <b>P</b> | 4582 |           | _               |         |              |     |          | _     |               | _        |      |
|                       |            |        |   |   | P        | 4517 | Del       | umont           | Paramé  | terek megada | ása |          |       | 8             |          |      |
|                       |            |        |   |   | <b>P</b> | 4473 | DOP       | umenti          |         |              |     |          |       |               | -        |      |
|                       |            |        |   |   | æ        | 4470 | 96        | soport<br>Egyéb | Adószán | l*           |     |          |       |               |          |      |
|                       |            |        |   |   | <b>P</b> | 4460 | Azo<br>80 | nosító          | Adóazon | osító jel*   |     |          |       |               |          | -    |
|                       |            |        |   |   | P        | 4191 |           | Az irathoz t    |         |              |     |          |       |               |          |      |
|                       |            |        |   |   | <b>P</b> | 4185 |           |                 |         |              |     |          | 🖻 ок  | O MÉGSEM      |          |      |
|                       |            |        |   |   | <b>P</b> | 4095 |           | Auozor cim      |         |              |     |          |       |               |          |      |
|                       |            |        |   |   | P        | 4065 |           |                 |         |              |     | o DOKUME | INTUM | DK GENERÁLÁSA | 2 LÉTREH | DZÁS |
|                       |            |        |   |   | 6        |      |           |                 |         |              |     |          |       |               |          |      |

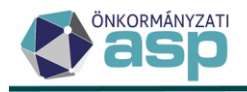

## 3.5. Feltételhez kötött adatmező, bekezdés

#### 3.5.1. Feltételes adatmező

Az *Iratsablon adatmezők* közül a *Rendszeradatok/Feltételes adatmező* gombra kétszer kattintva szúrható be olyan adatmező, amihez feltétel rendelhető.

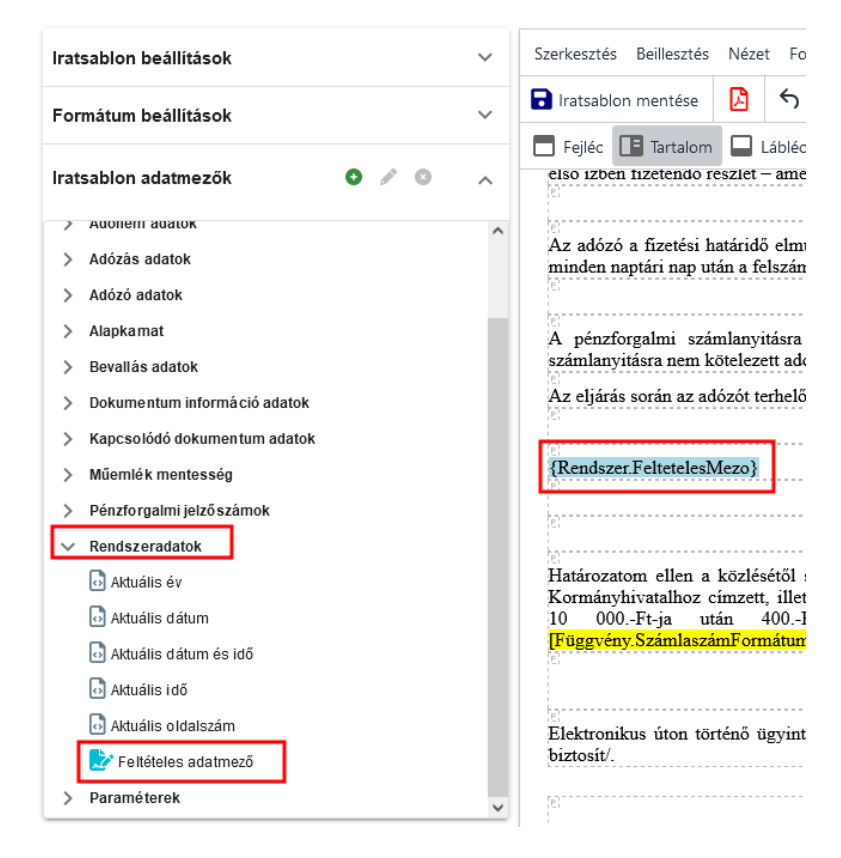

Az iratsablonban megjelenik **{Rendszer.FeltetelesMezo}** adatmező, melyre jobb egér gombbal kattintva a **Feltétel szerkesztése** opciót választva, van lehetőség feltétel(ek)hez kötni a beszúrt adatmező értékét:

| <u></u>                                                                 |          |                        |   |                                                                                              |
|-------------------------------------------------------------------------|----------|------------------------|---|----------------------------------------------------------------------------------------------|
| {Rendszer.FeltetelesMezo                                                | 1        |                        |   | 1                                                                                            |
|                                                                         | ⊞        | Táblázat               | > |                                                                                              |
| e;<br>;;                                                                |          | Táblázat tulajdonságok |   |                                                                                              |
| Határozatom ellen a közl<br>Kormányhivatalhoz címz«<br>10 000Ft-ia után | <b>:</b> | Bekezdés tulajdonságok | > | a(z) <mark>{Adohatosag.Adohatos</mark><br>lehet élni. Az illeték mérték<br>000Ft. legfeljebb |
| [Függvény.SzámlaszámFc                                                  | √×       | Függvények             | > | szám_15.Szam})] számú {Sz                                                                    |
|                                                                         | ₹,       | Lista adatmező         | > |                                                                                              |
| Elektronikus úton történő<br>biztosít/.                                 | 0        | Feltételes adatmező    | > | Feltétel szerkesztése                                                                        |
| (e)                                                                     | đ        | Paraméter              | > |                                                                                              |

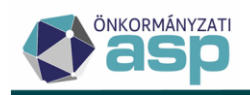

x

#### Feltétel szerkesztése

|                                                                                              |            | ⊂ Érték                                      |            |
|----------------------------------------------------------------------------------------------|------------|----------------------------------------------|------------|
| EpitmenyAdozas.FizetendoAdo O Q e                                                            | gyenlő 👻 🔍 | 0                                            | ÉS         |
|                                                                                              |            |                                              |            |
|                                                                                              |            |                                              |            |
|                                                                                              |            |                                              |            |
|                                                                                              |            |                                              |            |
|                                                                                              |            |                                              |            |
| akkor a mező értéke legyen                                                                   |            | egyébként legyen                             |            |
| and a more criterio region                                                                   |            |                                              |            |
|                                                                                              |            | Fizetendő adó                                |            |
| Érték     Ádózónak nincs adófizetési kötelezettsége                                          |            | Fizetendő adó<br>EpitmenyAdozas.FizetendoAdo | <b>0</b> Q |
| C Érték Adózónak nincs adófizetési kötelezettsége                                            |            | Fizetendő adó<br>EpitmenyAdozas.FizetendoAdo | <b>8</b> Q |
| Érték     Ádózónak nincs adófizetési kötelezettsége                                          |            | Fizetendő adó<br>EpitmenyAdozas.FizetendoAdo | <b>0</b> Q |
| Érték     Ádózónak nincs adófizetési kötelezettsége                                          |            | Fizetendő adó<br>EpitmenyAdozas.FizetendoAdo | <b>0</b> Q |
| Érték     Ádózónak nincs adófizetési kötelezettsége                                          |            | Fizetendő adó<br>EpitmenyAdozas.FizetendoAdo | 0          |
| Q Érték<br>Ádózónak nincs adófizetési kötelezettsége  fejezés  ImenyAdozas Fizetendo Ado = 0 |            | Fizetendő adó<br>EpitmenyAdozas.FizetendoAdo | 0 Q        |

A ikon segítségével választhatjuk ki a feltétel alapjául szolgáló adatmezőt. Ezután ennek értékéhez viszonyítva (egyenlő, nem egyenlő, kisebb, nagyobb) adjuk meg a feltételt.

Több feltétel is megadható, de minden esetben csak ÉS kapcsolat lehet a feltételek között, tehát a megadott feltételek együttes teljesülése esetén lesz a beszúrt mezőnek a megadott értéke.

A ikonra nyomva van lehetőség átváltani a mező által várt értéket adatmezőről konkrét értékre. Ilyen esetben kézzel begépelve adhatunk meg értéket.

A feltétel megadása után paraméterezhetjük be, annak teljesülés ("akkor a mező értéke legyen") illetve nem teljesülése ("egyébként legyen") esetén kiírandó adatokat.

A Kifejezés részben láthatjuk a teljes feltételt és annak kimeneteit.

A feltételes mező működését az alábbi példa szemlélteti:

Előíró építményadó határozat esetében ha 50.000 Ft-nál magasabb a fizetendő összeg, akkor a jegyző aláírása szükséges, ha ennél alacsonyabb, akkor elegendő az adóosztály vezetőjének aláírása. Ennek eléréséhez az aláírás részhez beszúrunk egy feltételes mezőt:

| Az elektronikus ügyintézés lehetőségét az Art 5 δ (3) bekezdésére hivatkozva kifejezett jogszabályi rendelkezés hiányában zártam l | ci /Az elektronikus adóigazgatási eliárásra |
|----------------------------------------------------------------------------------------------------|---------------------------------------------|
| (ünvintérésze) (Adahatosan Adahatosan Navi) Közsén Wésse, Önkormányvzata Kánvisalő tastülatának/Közműlásának, a                    | rál arálá                                   |
| (ugyintezeste) [Adonatosag.Adonatosag.vev] Kozseg/varos Onkormanyzata Kepviseto-testuletenek/Kozgyttesenek a                       | 101 \$2010                                  |
| /                                                                                                    |                                             |
| hp                                                                                                    |                                             |
|                                                                                                    |                                             |
|                                                                                                    |                                             |
|                                                                                                    |                                             |
| {Rendszer.Datum}                                                                                                    |                                             |
| ka                                                                                                    |                                             |
|                                                                                                    |                                             |
|                                                                                                    |                                             |
|                                                                                                    |                                             |
|                                                                                                    |                                             |
|                                                                                                    |                                             |
|                                                                                                    |                                             |
| {Kendszer_reitetelesiviezo}                                                                                                    |                                             |
| 2                                                                                                    |                                             |
|                                                                                                    |                                             |
|                                                                                                    |                                             |

Majd a feltétel szerkesztésénél megadjuk az alábbiakat:

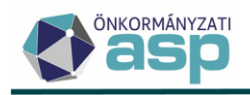

×

#### Feltétel szerkesztése

|                                                                                                    |          | 4 m               |    |
|----------------------------------------------------------------------------------------------------|----------|-------------------|----|
| EpitmenyAdozas.FizetendoAdo 8 (                                                                                                    | Q kisebb |                   | ÉS |
|                                                                                                    |          |                   |    |
|                                                                                                    |          |                   |    |
| akkor a mező értéke legyen                                                                                                    |          | egyébként legyen  |    |
| – Érték                                                                                                    |          | Q Érték<br>jegyző |    |
| Q                                                                                                    |          |                   |    |
| (ifejezés                                                                                                    |          |                   |    |
| Circle Constant of the second second seco | ]        |                   |    |
| Cifejezés           Ia           EpitmenyAdozas. FizetendoAdo < 50000                                                                                                    | ]        |                   |    |

A példa szerint ha a fizetendő adó 50.000 Ft alatti akkor így fog megjelenni az irat:

| iblo<br>.aon<br>.dóz | viseieseroi az Art. 1/9. g (1) bekezőese alapján rendeikeztem.<br>Az elektronikus ügyintézés lehetőségét az Art. 5. § (3) bekezdésére hivatkozva, kifejezett jogszabályi<br>rendelkezés biányában zártam ki /Az elektronikus adóigazgatási eljárásra (flovintézésre) Hegyeshalom |
|----------------------|----------------------------------------------------------------------------------------------------|
| dóz<br>Japi          | Község/Város Önkormányzata Képviselő testületének/Közgyitésének a<br>rólszóló/rondelete ad lehetőséget/.                                                                                                    |
| leva<br>loku         | 2022.11.08.                                                                                                    |
| lapc<br>Nüer         | osztályvezető                                                                                                    |
| iénz<br>tend         |                                                                                                    |
| ) Al-                |                                                                                                    |
| AF                   |                                                                                                    |
| F F                  |                                                                                                    |
| arai                 | B LETÖLTÉS                                                                                                    |
|                      | O VISSZA O MÉGSEM V                                                                                                    |

Ha 50.000 Ft feletti akkor pedig így fog megjelenni:

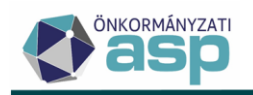

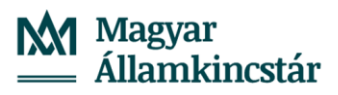

|                          | Iratsablon | megjelenítése                                                                                                    | ×            |
|--------------------------|------------|----------------------------------------------------------------------------------------------------|--------------|
| on                       |            | A megjelenítő maximálisan 10 oldalt jelenít meg.                                                                                                    |              |
|                          |            | A tauábbi adalak mantakintásában basmália a latöltás nambat                                                                                                    |              |
| olo                      |            | A tovabbi oldalak meglekimesenez nasznalja a letotes gomboli<br>tovol az Art. 130-137, 9-a, a telepoezest melek merteketes megitzelesenek modal az melekektol szolo 1990                                                                                                    |              |
| tu                       |            | évi XCIII. törvény 29. § (2) bekezdése és 73. § (3) bekezdése alapján állapítottam meg, az eljárási költség viseléséről az Art. 179. § (1) bekezdése alapján rendelkeztem.                                                                                                    | Ŷ            |
| olo<br>1011<br>1óz       |            | Az elektronikus ügyintézés lehetőségét az Art. 5. § (3) bekezdésére hivatkozva, kifejezett jogszabályi<br>rendelkezés hiányában zártam ki /Az elektronikus adóigazgatási eljárásra (ügyintézésre) Hegyeshalom<br>Község/Város Önkormányzata Képviselő-testületének/Közgyűlésének a<br> |              |
| lóz<br>apł<br>eva<br>oku |            | 2022.11.08.                                                                                                    |              |
| upc<br>űer<br>énz        |            | jegyző                                                                                                    |              |
| end                      |            |                                                                                                    |              |
| ) AF                     |            |                                                                                                    |              |
| ) Ał                     |            |                                                                                                    |              |
| AF                       |            |                                                                                                    |              |
| F                        |            |                                                                                                    | ~            |
| arai                     |            |                                                                                                    | LETÖLTÉS     |
|                          |            | € VIS                                                                                                    | SZA 8 MÉGSEM |

#### 3.5.2. Bekezdés megjelenítése

Lehetőség van az egyes bekezdések megjelenítését feltételhez kötni.

Annál a bekezdésnél, amelyikhez feltételt akarunk rendelni, jobb egér gombbal kattintva, a **Bekezdés tulajdonságok**-nál a **Bekezdés megjelenítési feltételének szerkesztése** lehetőséget választva adható meg feltétel.

| 2                                            |                            |     |                                                    |
|----------------------------------------------|----------------------------|-----|----------------------------------------------------|
| {Adohatosag AdohatosagCim Helyseg}, {Rends   | <mark>zer.Datum}</mark>    |     |                                                    |
| e:<br>                                       |                            |     |                                                    |
| {Adohatosag Jegyzo} jegyző nevében és megbíz | 2.21.21.<br><b>D</b> 70.12 |     |                                                    |
|                                              |                            |     |                                                    |
| Ε,                                           | Táblázat tulajdonságok     |     |                                                    |
| 2                                            | Bekezdés tulajdonságo      | k > | 🕑 Bekezdés tulajdonságok szerkesztése              |
| e.                                           | <b>√×</b> Függvények       | >   | 🖄 Bekezdés megjelenítési feltételének szerkesztése |
|                                              | ≡, Lista adatmezó          | >   |                                                    |
|                                              | Feltételes adatmező        | >   |                                                    |
|                                              | Paraméter                  | >   |                                                    |

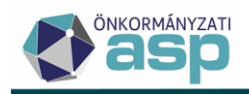

×

#### Feltétel szerkesztése

| a         |           | Étték |    |
|-----------|-----------|-------|----|
|           | Q egyenlő | ▼ Q   | ÉS |
|           |           |       |    |
|           |           |       |    |
|           |           |       |    |
|           |           |       |    |
| lifejezés |           |       |    |
|           |           |       |    |

Hasonlóan az előző funkcióhoz vagy konkrét értéket adhatunk meg a mezőnek vagy pedig egy adatmező értékét.

A feltételhez kötött bekezdések a szerkesztő nézetben halványkék háttérszínnel jelennek meg.

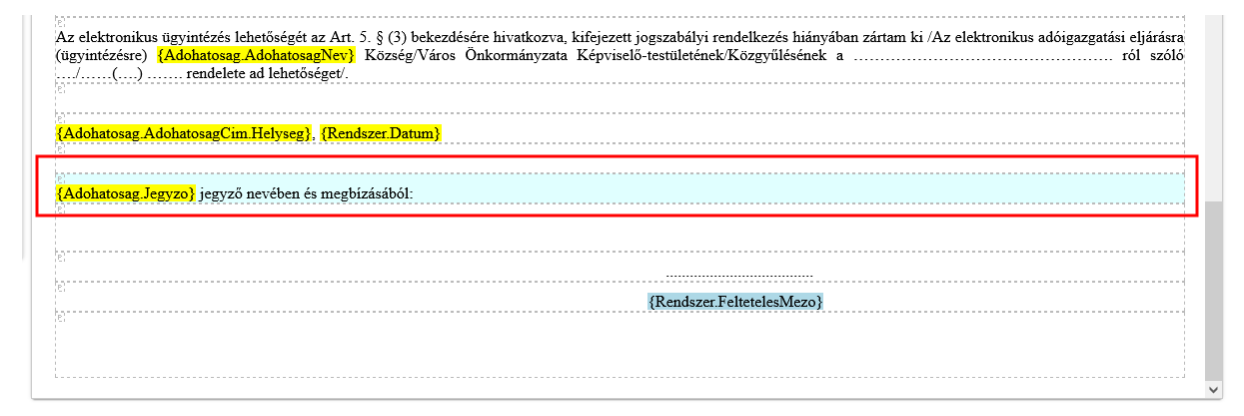

Példa:

A bekezdés feltételes megjelenítését szemléltetendő az előző példához csatolunk vissza, mely szerint előíró építményadó határozat esetében ha 50.000 Ft-nál magasabb a fizetendő összeg, akkor a jegyző aláírása szükséges, ha ennél alacsonyabb, akkor elegendő az adóosztály vezetőjének aláírása. Az osztályvezető csak a jegyző nevében és megbízásából írhat alá, tehát az aláírás elé szükséges egy bekezdés, mely tartalmazza ezt az információt. Azonban ha a feltétel szerint az aláíró a jegyző, ebben az esetben nincs értelme ennek a bekezdésnek. A problémát kiküszöbölendő, kössük a bekezdés megjelenítését az alábbi feltételhez.

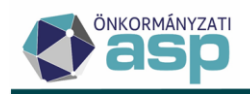

×

#### Feltétel szerkesztése

| Kifejezésszerkesztő<br>Ha<br>Fizetendő adó<br>EpítmenyAdozas.FizetendoAdo O Q kisebb + Q <sup>Érték</sup><br>50000 | ÉS     |          |
|----------------------------------------------------------------------------------------------------|--------|----------|
| Kifejezés<br>Ha<br>EpitmenyAdozas Fizetendo Ado < 50000<br>akkor látható.                                          |        |          |
|                                                                                                    | MENTÉS | Ø MÉGSEM |

Ez esetben ha a fizetendő adó kisebb mint 50.000 Ft akkor megjelenik a bekezdés (és az osztályvezető az aláíró a feltételes adatmező szerint):

| Iratsablon megjelenítése                                                                                                    | ×            |
|----------------------------------------------------------------------------------------------------|--------------|
| A megielenítő maximálisan 10 oldalt ielenít meg.                                                                                                    |              |
| A további oldalak megtekintéséhez használja a letöltés gombot!                                                                                                    |              |
| viseléséről az Art. 179. § (1) bekezdése alapján rendelkeztem.                                                                                                    | ^            |
| Az elektronikus ügyintézés lehetőségét az Art. 5.§(3) bekezdésére hivatkozva, kifejezett jogszabályi<br>rendelkezés hiányában zártam ki /Az elektronikus adóigazgatási eljárásra (ügyintézésre) Hegyeshalom<br>Község/Város Önkormányzata Képviselő-testületének/Közgyűlésének a |              |
|                                                                                                    |              |
| 2022.11.08.                                                                                                    |              |
| Dr. Gáli Péter jegyző nevében és megbízásából:                                                                                                    |              |
|                                                                                                    |              |
| osztályvezető                                                                                                    |              |
|                                                                                                    | - 1          |
|                                                                                                    | - 1          |
|                                                                                                    | v            |
|                                                                                                    | LETÖLTÉS     |
| <ul> <li>VIS:</li> </ul>                                                                                                    | SZA 📀 MÉGSEM |

Ha a fizetendő adó nagyobb, mint 50.000 Ft, akkor pedig nem látható a bekezdés (és a jegyző az aláíró a feltételes adatmező szerint):

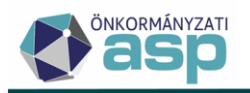

| Iratsablon megjelenítése                                                                                                    | 8           |
|----------------------------------------------------------------------------------------------------|-------------|
| A megjelenítő maximálisan 10 oldalt jelenít meg.                                                                                                    | ^           |
| A további oldalak megtekintéséhez használja a letöltés gombot!                                                                                                    |             |
| jogot az Art. 136-137. §-a, a fellebbezési illeték mértékét és megfizetésének módját az illetékekről szóló 1990.<br>évi XCIII. törvény 29. § (2) bekezdése és 73. § (3) bekezdése alapján állapítottam meg, az eljárási költség<br>viseléséről az Art. 179. § (1) bekezdése alapján rendelkeztem. | ^           |
| Az elektronikus ügyintézés lehetőségét az Art. 5.§ (3) bekezdésére hivatkozva, kifejezett jogszabályi<br>rendelkezés hiányában zártam ki /Az elektronikus adóigazgatási eljárásra (ügyintézésre) Hegyeshalom<br>Község/Város Önkormányzata Képviselő-testületének/Közgyűlésének a<br>             |             |
| 2022 11 08<br>jegyző                                                                                                    | v           |
|                                                                                                    |             |
|                                                                                                    | SZA OMÉGSEM |

A bekezdés tulajdonságai menüben van lehetőség az adott bekezdésekre vonatkozóan megadni az előtte, utána megjelenő térközt, margókat, valamint a behúzásokat.

| cezdés tulajdon                                                      | ságok                                                                    |                                                                                                    |             |
|----------------------------------------------------------------------|--------------------------------------------------------------------------|----------------------------------------------------------------------------------------------------|-------------|
| Bekezdés előtti térköz<br>Bekezdés bal margó<br>Első sor behúzás (mr | z (mm <del>)</del> 0 mm<br>(mm <del>)</del> 15 mm<br>n <del>)</del> 0 mm | Bekezdés utáni térköz (mm <del>)</del><br>Bekezdés jobb margó (mm <del>)</del><br>Függő behúzás (mm <del>)</del> | 0 mm        |
| Megjelenítés i feltétel:                                             | FELTÉTEL                                                                 | FELTÉ                                                                                                    | TEL TÖRLÉSE |
|                                                                      |                                                                          |                                                                                                    |             |
|                                                                      |                                                                          | O MENTÉ                                                                                                    |             |

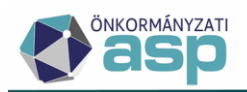

# 4. Iratsablon megjelenítése

Az iratsablonok szerkesztése közben a sablon aktuális állapotának ellenőrzése érdekében, a program képes előnézetet biztosítani a Műveletek panelbe ágyazott, Iratsablon megjelenítése gomb megnyomásával.

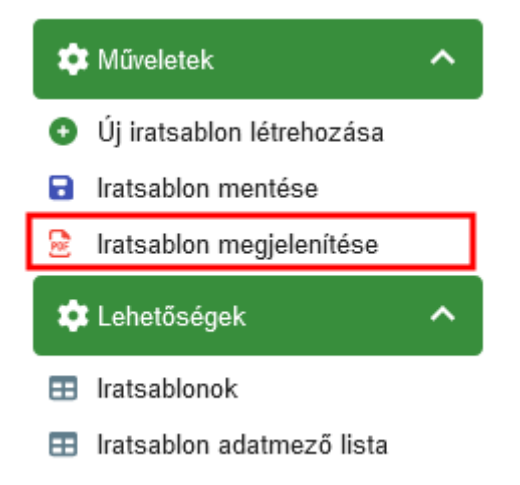

A megjelenő ablakban megjelennek az adott iratcsoporthoz tartozó azon dokumentumok, amikhez még nem lett iratsablon rendelve.

| Adatok         | kivála    | sztása     |             |                                     |   |                                                | _    | 8                                  |
|----------------|-----------|------------|-------------|-------------------------------------|---|------------------------------------------------|------|------------------------------------|
| Elérhető létre | hozásra v | áró dokume | entumok a(a | z) 31   Építményadó iratcsoporthoz: |   |                                                |      |                                    |
| Műveletek      |           | Mutató     | •           | Név                                 | • | Feldolgozás jogcíme                            |      | Létrehozva 🔻                       |
| 0              | =         |            |             | [.]                                 |   | •                                              | -    |                                    |
| 2              |           | 4806       |             | Prinz Gabriela                      |   | AK_K   Adókötelezettség keletkezés - alapfela. | la   | 2022.10.26. 14:06:46               |
| 2              |           | 4996       |             | Szőke Ákos                          |   | AK_K   Adókötelezettség keletkezés - alapfela. | la   | 2022.10.26. 11:03:06               |
| 2              |           | 4256       |             | Horváth Péter                       |   | AV_E   Adatváltozás adókötelezettségre         |      | 2022.10.21. 11:01:02               |
| 2              |           | 4942       |             | Zvekán Csilla                       |   | AK_K   Adókötelezettség keletkezés - alapfela. | la   | 2022.09.09. 11:21:20               |
| 2              |           | 4989       |             | Csernó Tibor Szabolcs               |   | AK_K   Adókötelezettség keletkezés - alapfela. | la   | 2022.09.06. 15:58:30               |
| 2              |           | 4955       |             | Global Biztosítási Alkusz Kft.      |   | AV_E   Adatváltozás adókötelezettségre         |      | 2022.09.06. 10:25:47               |
| Q 11           | 0 0       |            | (a) *       | C                                   |   | Megjelenítendő sorok száma oldalanként: 1<br>- | : 15 | ▼ 1-6, összesen: 6  < < 1 > >      |
|                |           |            |             |                                     |   |                                                | 1    | MINTAADATOK MEGJELENÍTÉSE O MÉGSEM |

A Mindtaadatok megjelenítése gombra kattintva a központilag előre definiált mintaadatokkal jelenik meg a sablon. Tehát ez esetben a megjelenő előnézet nem valós adózók adatait tartalmazza.

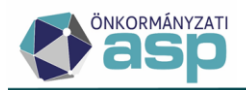

A táblázatból egy adott sor elején lévő 훋 ikon segítségével a kiválasztott tétel adataival jelenik meg az iratsablon. Ezzel a funkcióval ellenőrizhető, hogy az iratsablonba beszúrt adatmező egy konkrét adózó esetében pontosan milyen értéket tartalmaz.

Az iratsablon megjelenítése a program belső PDF kezelőjének segítségével történik, amely lehetővé teszi az iratminta letöltését, egyéb PDF szerkesztő programmal történő megnyitását és nyomtatását. A félreértések elkerülése érdekében az előnézet, minden esetben MINTA feliratú vízjellel ellátva kerül megjelenítésre.

Az irat jobb alsó sarkában szereplő szám tájékoztat a megjelenített sablon sorszámáról, verziószámáról, mely információ hasznos az iratsablon esetleges későbbi javításához.

| I | Iratsablon: 36 (v5) |
|---|---------------------|

A módosítások közben az iratsablon többszöri mentése javasolt, melyet az Iratsablon mentése funkcióval lehet végrehajtani.

| ASP.Adó > Ügyvitel > Iratsablonok >                                                                                                    | Iratsablon szerkesztése                                                                                                    |                                                                                                    | Munkafolyamatok panel                                         |
|----------------------------------------------------------------------------------------------------|----------------------------------------------------------------------------------------------------|----------------------------------------------------------------------------------------------------|---------------------------------------------------------------|
| ASPAdi > Qyvtet > tratsatkonok ><br>Müveletek =<br>Müveletek =<br>Müveletek =<br>Miduutetek *<br>Ü (instaaklon Kitrekozása<br>E tratsaklon Kitrekozása<br>E tratsaklonok (instaaklonok)<br>E tratsaklonok<br>E tratsaklonok :<br>E tratsaklonok : | Instablion szerkesztése  Instablion beállítások  Instablion meglevezése Ephrelinyadó előrás (onkományzatt rendeletten meghatán  Voletkazés kilonja  2 Kilomeő szerkesztése  Instablion a  Instablion a  Instablion  Instablion a  Instablion a  Instablion a  Instablion a | Szerkesztés Bellesztés Nézet Formátum Tablázat            instaabion mentéss             instaabion mentéss | C euroseymais pae                                             |
|                                                                                                    | Több adőtárgy a dokumentumban Az irathoz tartozik csekk                                                                                                    |                                                                                                    | {Adozo.HatarozatCimzes.Nev}<br>{Adozo.HatarozatCimzes.CimBori |
|                                                                                                    | Az irathoz tartozik tértilvevény     Alapértelmezett                                                                                                    | HATÁROZAT                                                                                                    |                                                               |

A mentést követően az iratsablon és a hozzá tartozó verziószám bekerül a sablonokat nyilvántartó táblázatba, és innentől kezdve használható irat létrehozására.